運動用エルゴメータ ストレングスエルゴ5

アウトカムレポート取得ツール 取扱説明書

> ●アウトカムレポート取得ツールをご使用の前に、 必ずこの「アウトカムレポート取得ツール取扱説明書」をよくお読みください。

| — | 目 | 次 | — |
|---|---|---|---|
|---|---|---|---|

| ●取扱い上の注意事項●                                                                                        | 2                                |
|----------------------------------------------------------------------------------------------------|----------------------------------|
| 1. アウトカムレポート取得ツールの概要                                                                               | 3                                |
| <ol> <li>1.1. ツールの機能</li> <li>1.2. ツール動作環境</li> <li>1.3. 同梱ファイルの構成</li> <li>1.4. 用意頂くもの</li> </ol> | $3 \\ 3 \\ 3 \\ 4$               |
| 2. インストール方法/アンインストール方法                                                                             | 5                                |
| 2.1. インストール方法<br>2.2. アンインストール方法                                                                   | 5<br>6                           |
| 3. 使用前の準備                                                                                          | 7                                |
| 3.1. RS-232C 通信ポートの確認<br>3.2. 使用する RS232C 通信ポート番号の確認<br>3.3. ストレングスエルゴ 5 本体とパソコンとの接続               | 7<br>7<br>8                      |
| 4. 使用方法                                                                                            | 9                                |
| 4.1. ツールの起動                                                                                        | 10<br>12<br>13<br>14<br>15<br>16 |
| 5. 保存されるファイルの種類1                                                                                   | 18                               |
| <ul> <li>6. 便利な使い方</li></ul>                                                                       | L9<br>20<br>21<br>22<br>23<br>24 |
| 7. 画面構成                                                                                            | 25                               |
| 7.1. メイン画面                                                                                         | 25<br>26<br>27                   |

# ●取扱い上の注意事項●

アウトカムレポート取得ツールは、本取扱説明書およびストレングスエルゴ5取扱説明書(50N-EY400077)の内容を十分に理解の上、利用をお願いします。

### ▲ 注意

(1)パソコンおよびストレングスエルゴ5の電源を投入した状態で、ケーブル類の抜き差しを行わないでください。

- (2)ハードディスクおよび外部保存メディアは、永久的に動作を保証するものではありません。アウトカムレポート データは、定期的なバックアップをお勧めします。 ハードディスクおよび外部保存メディアの故障、破損等によるデータの紛失については、当社では保証致しかね ます。
- (3) 一度削除したデータは復旧することができません。データ削除の前に、削除して問題無いことを十分ご確認 ください。
- (4)本ソフトウェアが作成したフォルダ・ファイルは、名称を変更しないでください。本ソフトウェアが正しく 動作しなくなる可能性があります。

(5)ストレングスエルゴ5本体から取得するアウトカムレポートには、患者を特定する氏名、ID等は記録されて おりません。取得後、「運動終了時の日時」「運動モード」「最大設定」等の情報から患者を特定し、 本ツールで患者 ID やメモを追加入力する必要があります。 そのため、アウトカムレポート内容と患者を対応付けしやすいように、運動終了時に上記情報を 別途メモしておくことをお勧めします。

- (6)パソコンに保存されるアウトカムレポートの件数が増えると、本ツールの動作が遅くなる恐れがあります。 適宜データのバックアップや削除をお願いします。
- (7)パソコンおよびストレングスエルゴ5の電源を投入した状態で、ケーブル類を揺らしたり、コネクタ部分に 触れないでください。通信が不安定になる可能性があります。
- ・本アプリケーションソフトウェアは、三菱電機エンジニアリング株式会社の著作物です。
   このソフトウェアにかかる著作権、その他の権利はすべて三菱電機エンジニアリング株式会社に帰属します。
- ・本取扱説明書の一部、または全部を三菱電機エンジニアリング株式会社の許可無く、複写・複製することを禁じます。
- ・本アプリケーションソフトウェアは無償でご使用いただけますが、本アプリケーションソフトウェアの使用にあたり 生じる障害や問題に対して、三菱電機エンジニアリング株式会社は一切の責任を負いません。
- ・Microsoft、Windows は、米国 Microsoft Corporationの米国、日本およびその他の国における登録商標または商標 です。その他、記載してある会社名、製品名は各社の登録商標または商標です。
- ・Intel は、アメリカ合衆国および/またはその他の国における Intel Corporation の商標です。
- ・製品の仕様や構成の一部が予告なく変更されることがありますので予めご了承ください。

3

# 1.アウトカムレポート取得ツールの概要

### 1.1.ツールの機能

「アウトカムレポート取得ツール」は、ストレングスエルゴ5本体に保存されているアウトカムレポートをパソコンに 保存するためのツールです。ストレングスエルゴ5本体では最大で40[件]のアウトカムレポートを保存しておりますが、 ストレングスエルゴ5本体のみでは保存されているデータの確認が出来ません。また、40[件]を超えると古いデータから 消去されていきますので、本ツールを使用し、定期的にデータをパソコンに保存することを推奨します。

本ツールは、以下の機能を実現します。

(1)ストレングスエルゴ5本体に保存されているアウトカムレポートを、パソコンに取り込みます。 また、取り込んだデータの内容を表示することが可能です。
(2)本体から取得したアウトカムレポートに対し、患者 ID、メモを付加して保存します。
(3)アウトカムレポートをプリンターで印刷します。

#### 1.2.ツール動作環境

| パソコ           | コン機種  | PC/AT 互換機                                                |  |  |  |
|---------------|-------|----------------------------------------------------------|--|--|--|
|               | OS    | Microsoft Windows7 SP1以降<br>※.NET Framework 4.5以降が動作する環境 |  |  |  |
| (             | PU    | 1GHz 以上のプロセッサ                                            |  |  |  |
| ×             | モリ    | 2GByte 以上                                                |  |  |  |
| HDD           |       | 100MByte 以上の空き容量                                         |  |  |  |
| ディスプレイ解像度     |       | 1024×768 以上                                              |  |  |  |
| RS-2320 通信ポート |       | 1 ポート<br>(USB-RS232C 変換ケーブルでも可)                          |  |  |  |
| 機種            |       | 使用する 0S に対応したインクジェットプリンターまたはレーザプリンター                     |  |  |  |
| フリンダー         | 用紙サイズ | Α4                                                       |  |  |  |

## 1.3.同梱ファイルの構成

ファイルを解凍すると、以下に示すフォルダとファイルが生成されます。

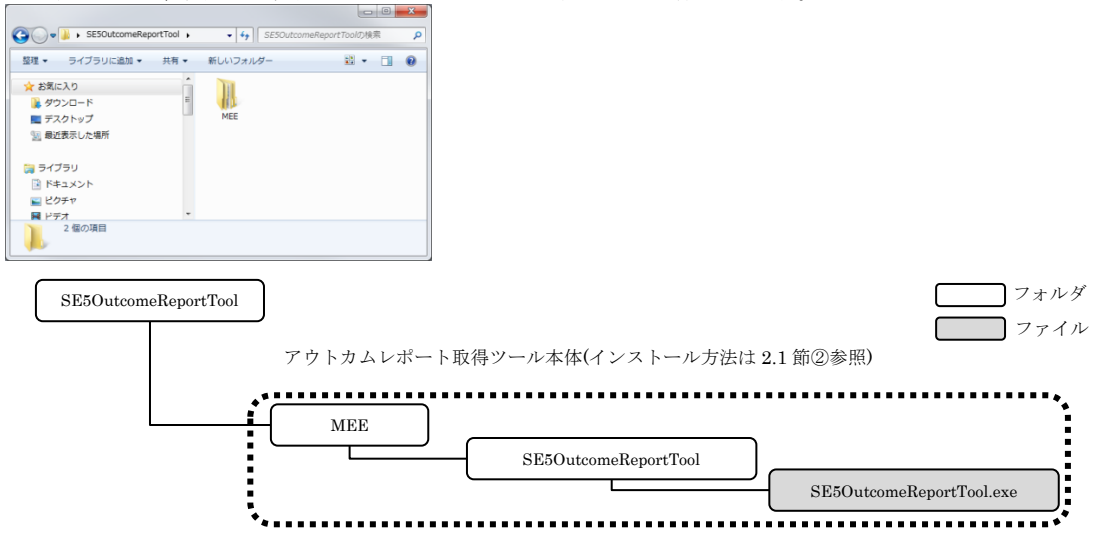

1台

1本

# 1.4.用意頂くもの

1) パソコン(デスクトップパソコン、ノートパソコンいずれも可)

2) RS-232C クロスケーブル(D-Sub 9pin メス)

3) USB-RS232C 変換ケーブル(※パソコンに RS232C 通信ポートが搭載されていないとき) 必要に応じて1本

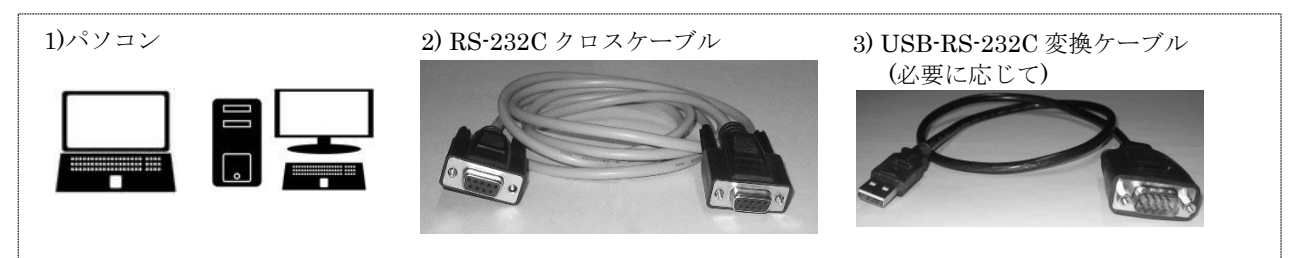

# 2.インストール方法/アンインストール方法

## 2.1.インストール方法

アウトカムレポート取得ツールのインストールは、次の手順により行います。

- ① .NET Framework のインストール (※未インストールの場合)
- ② アウトカムレポート取得ツールのインストール

①NET Framework のインストール(未インストールの場合)

▲ 注意 Windows 8 以降をご使用の方は、この作業は不要です。

Windows7 SP1 の環境で本ツールを使用する場合、.NET Framework 4.5 のインストールが必要です。 該当する環境の場合、Microsoft ダウンロードセンターより別途ダウンロード並びにインストールをお願いします。

②アウトカムレポート取得ツールのインストール

下記注意事項を留意の上、「MEE」フォルダをインストールしたいフォルダにコピーします。 ここでは、新しく作成した「tools」フォルダにコピーする例を示します。

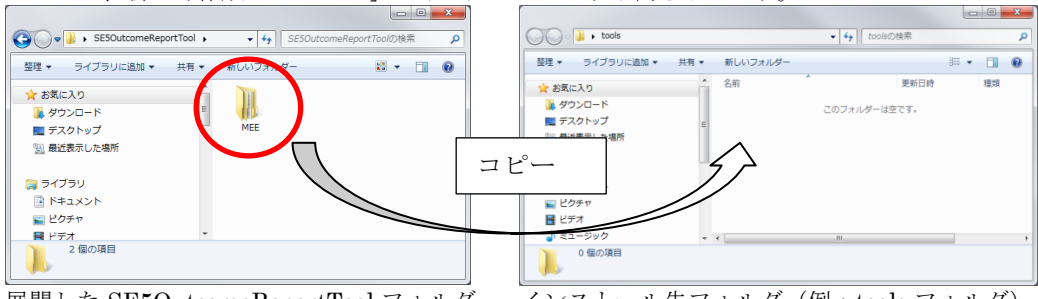

展開した SE5OutcomeReportTool フォルダ インストール先フォルダ (例:tools フォルダ)

1 注意

本ツールは、通信ポート等の設定をファイルに保存します。以下のフォルダに本ツールをインストールすると、 設定ファイルの生成や更新が出来ず、動作に支障が生じる恐れがあります。

1) ドライブ直下(C ドライブ, D ドライブなど)

2) Program Files フォルダ

3) Program Files(x86)フォルダ

# 2.2.アンインストール方法

アウトカムレポート取得ツールのアンインストールは、次の手順により行います。

- 本ツールが起動している場合は終了します。
   必要に応じて、アウトカムレポートのデータをバックアップします。
- バックアップ方法は、本書「5.保存されるファイルの種類」を参照願います。 ③「MEE」フォルダを削除します。

▲注意 本ツールを起動したまま、アンインストールは行わないで下さい。

# 3.使用前の準備

# 3.1.RS-232C 通信ポートの確認

パソコンに RS232C 通信ポート(D-sub9 ピン)が搭載されているか確認します。

(1) パソコンに RS232C 通信ポートが搭載されているとき

右の写真は、RS232C通信ポートの例です。殆どのパソコンでは、 本体の背面に配置されています。

ポートが存在しない場合、または別の機器との接続で既に使用している場合は、「(2) パソコンに RS232C 通信ポートが搭載されていないとき」を参照願います。

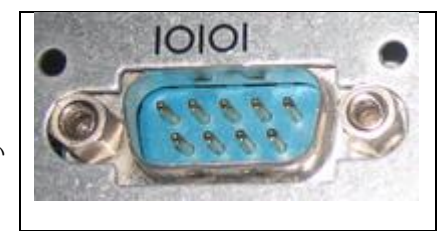

(2) パソコンに RS232C 通信ポートが搭載されていないとき

USB 端子を搭載するパソコンであれば、USB-RS232C 変換ケーブルを利用し、RS232 ポートを増設することが可能です。 使用する製品の取扱説明書に沿って、デバイスドライバーのインストールを行ってください。

### 3.2.使用する RS232C 通信ポート番号の確認

本ツールでは、RS232C通信ポートの番号を設定する必要があります。ポート番号はパソコンにより異なる為、本節ではポート番号の確認方法について説明します。

(1)デバイスマネージャーを開きます。

【Windows 7の場合】

 ①デスクトップ左下にある「ウィンドウズ」ボタンを クリックして、「コンピューター」にマウスを合わせて、 右クリックします。メニューが表示されますので、 「プロパティ」をクリックします。

②画面が開きますので、「デバイス マネージャー」を クリックします。

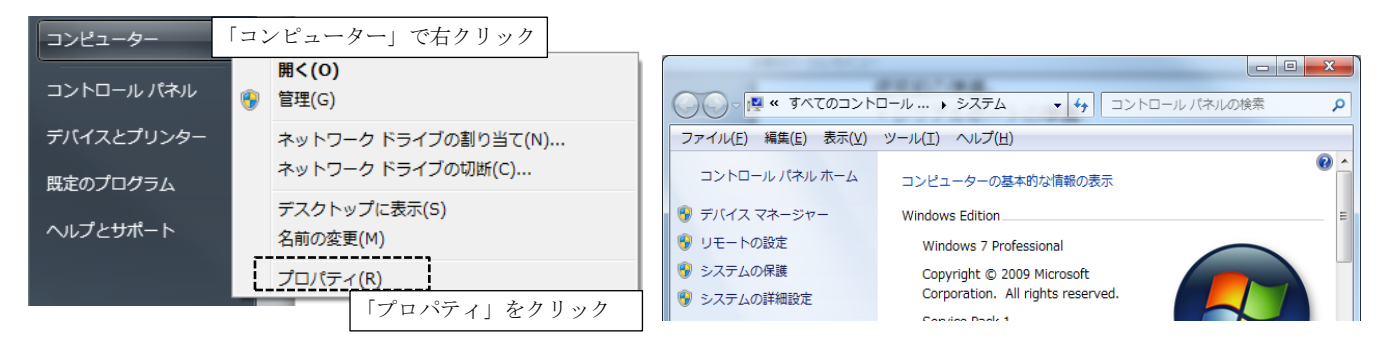

【Windows 8の場合】

①キーボードの「Windows」キーと「X」キーを同時に押します。②画面左下にメニューが表示されますので「デバイス マネージャー」をクリックします。

(2) ツリーの中から[ポート(COM と LPT)」を探し、ダブルクリックすると下図のように COM デバイスが展開されます。 「通信ポート(COM〇)」(※〇がポート番号に相当)の項目があるか確認して下さい。

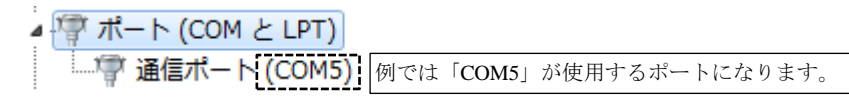

#### ▲ 注意

パソコン環境によっては、COM ポートに「Intel® Active Management Technology-SOL(COM〇)」と表示される 場合がありますが、本デバイスはストレングスエルゴ5含む外部機器との通信に使用するものではありません。

通常、パソコン本体のRS232Cポート1つに対し、デバイスマネージャーで表示される COM デバイスは1つです。 COM ポートを複数搭載するパソコンでは、COM デバイスが複数表示されます。ポート番号と実際のポートの対応は、 次の通り確認して下さい。

①ポート名称で確認する

USB-RS232C変換ケーブルを使用したポートは、製品の固有名称や、「拡張ポート」の表記で確認できます。

※必ずしも上の表記とは限りません。また、上の例では黒塗り部に製品固有の名称が入っています。

②実際に接続して確認する

COM デバイスの名称から特定が難しい場合は、COM デバイスとして列挙されている番号を順番に設定して 確認して下さい。誤った番号を設定すると、ポートを開くことが出来ないか、通信が確立しません。

### 3.3.ストレングスエルゴ5本体とパソコンとの接続

ストレングスエルゴ5の電源が ON である場合は、電源を OFF にしてから接続を行ってください。 ストレングスエルゴ5の操作 BOX にある「外部機器」コネクタに RS-232C クロスケーブルを接続します。 次に、パソコン側の RS-232C ポートに RS-232C クロスケーブルのもう片方のコネクタを接続します。

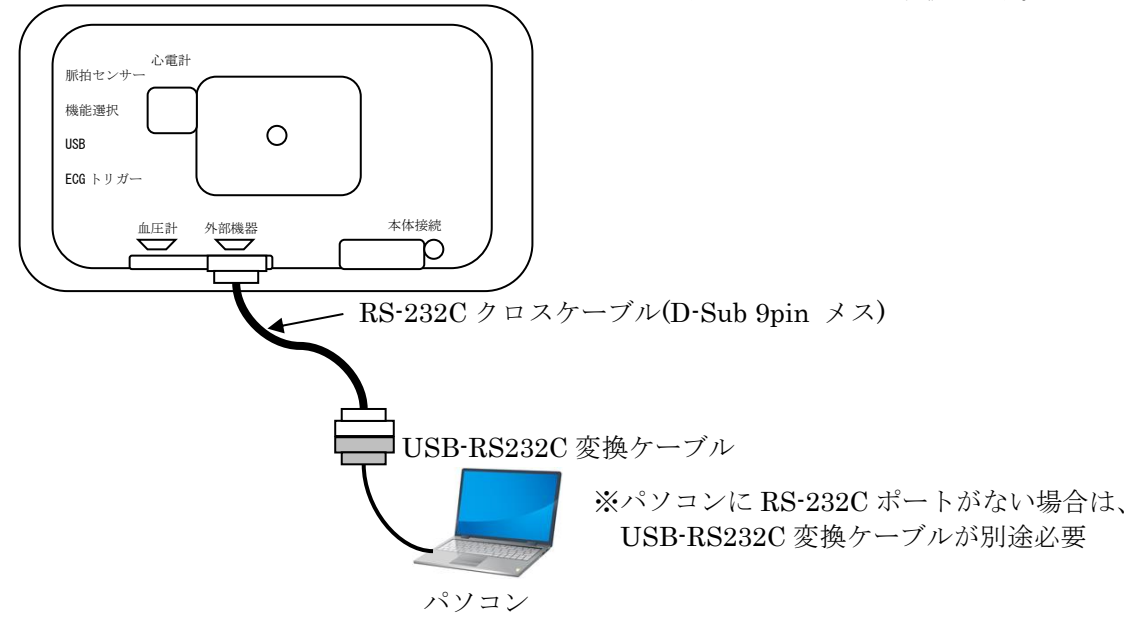

# 4.使用方法

本ツールを使用して、ストレングスエルゴ5からアウトカムレポートを取得し、保存・印刷する方法について本章で説 明します。

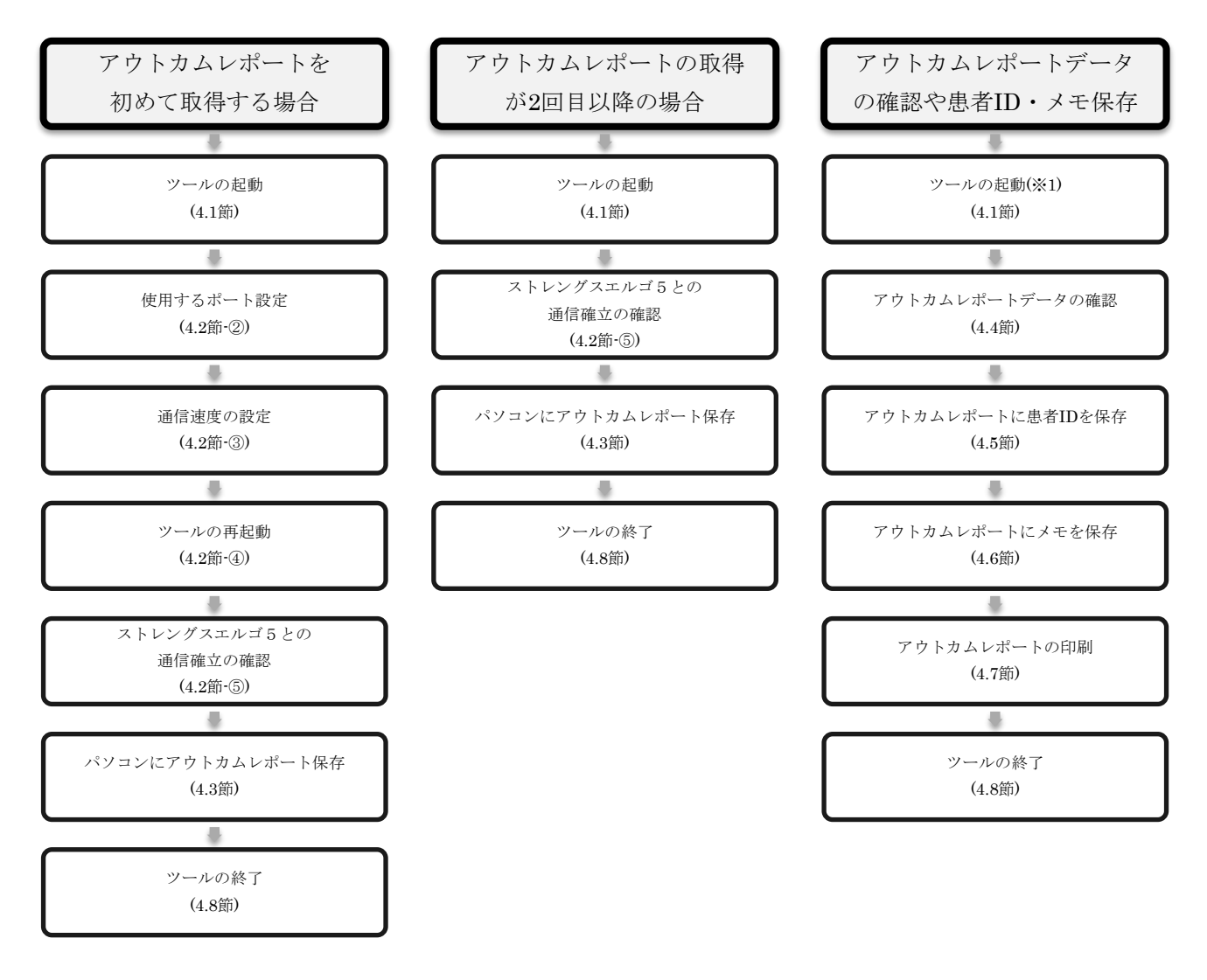

※1 アウトカムレポートデータの確認や患者 ID・メモの保存は、パソコンとストレングスエルゴ5 との通信が 確立していない場合でも可能です。

### 4.1.ツールの起動

「2.1 インストール方法」で本ツールをインストールしたフォルダに移動し、「SE5OutcomeReportTool」フォルダ内の「SE5OutcomeReportTool.exe」をダブルクリックするとツールが起動します。拡張子を表示しない設定の場合は、「SE5OutcomeReportTool」とのみ表示されます。

初回起動時は通信ポート未設定の為、下記のようにエラー画面が出ることがあります。この場合、「4.2.使用するポート・通信速度の設定」に従い、シリアルポート番号を設定して下さい。

●ツールの設定を行っているにも関わらずエラーが表示されるとき●
 以下の要因が考えられます。
 ①初回起動時(ポート設定未完了)
 ②USB-RS232C 変換ケーブルがパソコンの USB ポートに接続されていない
 ③他のソフトウェアがシリアルポートをすでに使用している

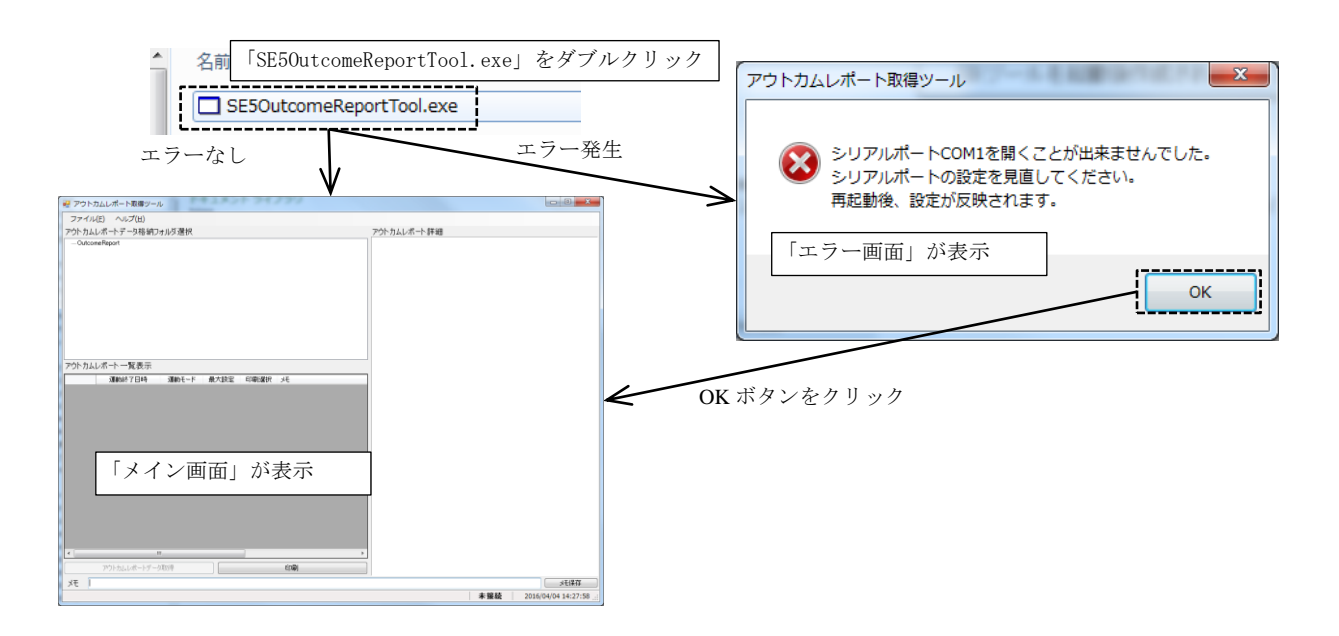

## 4.2.使用するポート・通信速度の設定

使用するポート・通信速度の設定は、設定画面にて行います。

①「メイン画面」のメニューから「ファイル」ー「設定」をクリックすると設定画面が表示されます。

|                         | 設定画面が表示                               |
|-------------------------|---------------------------------------|
|                         | アウトカムレポート取得ツールの設定                     |
| アワトカムレホート取得ツール          | シリアル通信ポート設定                           |
| ファイル(F) ヘルプ(H)          | シリアル通信ポート COM5 ▼                      |
| 設定(S) <u>央格納フォル</u> ダ選択 | 通信速度 57600 [bps] 👻                    |
| **「(E) 「設定」をクリック        | アウトカムレポート取得の設定                        |
|                         | アウトカムレポート保存フォルダ C:¥MEE¥OutcomeReport  |
|                         | 患者ID デフォルト設定 00000                    |
|                         | メモ デフォルト設定                            |
|                         | 🔲 アウトカムレポート 強制保存                      |
|                         | アウトカムレポート 印刷設定<br>● 1 件/ページ ● 2 件/ページ |
|                         | OK         キャンセル                      |

- ② 使用するシリアルポートの名称を選択します。 ポートの名称が不明な場合、本書「3.2.使用する RS232C通信ポート番号の確認」を参照ください。 シリアル通信ポートのプルダウンをクリックする と、使用可能なポート一覧が表示されるので、使用 するポートをクリックして選択します。
- アウトカムレポート取得ツールの設定
   ×

   シリアル通信ポート設定
   「シリアル通信ポート」クリック

   シリアル通信ポート
   「COM4

   通信速度
   57600 [bps]

   アウトカムレポート取得ツールの設
   一覧の中から使用するポートをクリック

   シリアル通信ポート
   「COM4

   シリアル通信ポート
   「COM4

   通信速度
   57600 [bps]
- ③ 通信速度は、ストレングスエルゴ5の設定に 合わせます。ストレングスエルゴ5のパラメータ 設定は、デフォルト設定値で57600[bps]です。

この設定を変更していない場合は、ツールの設定も デフォルト値の「57600[bps]」として下さい。

| アウトカムレポート取得ツールの設定                      |  |
|----------------------------------------|--|
| シリアル通信ポート設「通信速度」クリック                   |  |
| シリアル通信ポート COM5 -                       |  |
| 通信速度 57600 [bps] -                     |  |
| アウトオ - 取 一覧の中から使用する速度をクリック<br>シリア 通信ボー |  |
| シリアル通信ボート COM5 🔻                       |  |
| 通信速度 57600 [bgs]                       |  |
| アウトカムレポート取得の設定<br>115200 [bps]         |  |
|                                        |  |

④ ok ボタンをクリックして、設定を確定しま す。シリアル通信ポートまたは通信速度を変更した時 は、右のダイアログが表示されます。指示にしたがっ て、本ツールを終了し、再度実行して下さい。

| アウトカムレポート取得ツール                                     | ×  | X   |
|----------------------------------------------------|----|-----|
| シリアル通信ポートの設定を変更しました。<br>このこのソフトウェアを再起動すると設定が有効になりま | ġ. | ŧġ. |
|                                                    | ок | ОК  |

⑤ 本ツールを起動し、ストレングスエルゴ5本体の電源を投入すると、自動的に接続が行われます。ツールの起動とストレングスエルゴ5の起動順番は逆でも構いません。接続が確立すると、ステータスバーに表示されている接続状態が「未接続」→「接続」に変化します。

この状態において、アウトカムレポートの情報をストレングスエルゴ5本体からパソコンに取得することができます。

| 1)ストレングスエルゴ5とパソコンが通信確立していないとき           |                            |
|-----------------------------------------|----------------------------|
| 通信がタイムアウトしました。                          | 未接続 2016/04/18 14:10:47    |
| ※通信確立されていないとき、「通信がタイムアウトしました。」と表示されます。  | 「未接続」と表示                   |
| 2)ストレングスエルゴ5とパソコンが通信確立したとき              |                            |
| 操作BOXと接続が確立しました。                        | 接続 2016/04/21 11:13:01 .:: |
| ※通信確立されたとき、「操作 BOX と通信が確立しました。」と表示されます。 |                            |

## 4.3.パソコンにアウトカムレポートを保存

ストレングスエルゴ5本体に保存されているアウトカムレポートを、パソコンに転送し保存する方法を説明します。

①ツール下部にある「アウトカムレポートデータ取得」をクリックします。

②ツールがストレングスエルゴ5本体と通信を開始して、アウトカムレポートの情報を取得します。※情報の取得には時間が掛かることがあります。

③ストレングスエルゴ5本体からデータ取得完了すると、ツールはストレングスエルゴ5製造番号のフォルダに アウトカムレポートを1件ずつファイル保存します。

アウトカムレポートは、「OutcomeReport」フォルダの下にストレングスエルゴ5製造番号単位でフォルダを作成し、 そのフォルダの中に保存されます。2回目以降のアウトカムレポート保存は、前回作成したフォルダに保存します。

④保存が完了すると、ステータスバーに保存件数が表示されます。前回取得からストレングスエルゴ5本体に新たな アウトカムレポートが追加されていない場合、保存件数は0[件]となり、ファイルは保存されません。

⑤「アウトカムレポートー覧表示」に、今回保存したデータも含むアウトカムレポートー覧が表示されます。

| 🥶 アウトカムレポート取得ツール         |                                  |                        |
|--------------------------|----------------------------------|------------------------|
| ファイル(E) ヘルプ(H)           |                                  |                        |
| アウトカムレポートデータ格納フォルダ選択     | アウトカムレポート詳細                      |                        |
| Outcome Report           |                                  |                        |
|                          | アウトカムレポート取得ツール                   |                        |
|                          | ファイル(E) ヘルプ( <u>H</u> )          |                        |
|                          | アウトカムレポートデータ格納フォルダ選択 アウトカ        | ムレポート詳細                |
| I                        |                                  |                        |
| アウトカムレポート一覧表示 患者iD       |                                  |                        |
| 運動終了日時 運動モード 最大設定 印刷違訳 患 |                                  |                        |
|                          | アウトカムレポート 一覧表示 患者ID 抽出           |                        |
|                          | 運動於7日時 運動モード 最大批定 ED時間提択 患者10 头モ |                        |
| ①「アウトカムレポートデータ取得」        |                                  |                        |
| をクリックします。                |                                  |                        |
| $\sim$                   | ②アウトカムレポートデータ取得中は、ボタンカ           | ドクリックできません。            |
|                          | また、スケーダスハーに「ノリトカムレホー」            | トを操作 BOX から            |
|                          | - 取得中です」と表示されます。                 |                        |
| アウトカムレポートデータ取得 EP        |                                  |                        |
| 患者ID 00000 患者ID保存 メモ     |                                  |                        |
| 操作BOXと接続が確立しました。         |                                  |                        |
|                          | · · · · ·                        |                        |
|                          | アウトカムレポートデーク取得                   |                        |
|                          | 患者ID 00000 患者IDI保存 メモ            |                        |
|                          | アウトカムレポートを操作BOXから取得中です           | 接続 2016/04/21 11:34:27 |

| 💀 アウトカ                      | ムレポート取得ツール                                  |                                            |                     |           |      |      |                                                                |                               |                                       |                                                                                    |
|-----------------------------|---------------------------------------------|--------------------------------------------|---------------------|-----------|------|------|----------------------------------------------------------------|-------------------------------|---------------------------------------|------------------------------------------------------------------------------------|
| ファイル                        | E) ヘルプ(且)                                   |                                            |                     |           |      |      |                                                                |                               |                                       |                                                                                    |
| アウトカムし                      | ノボートデータ格納フォ                                 | tルダ選択                                      |                     |           |      |      | アウトカムレポート詳細                                                    |                               |                                       |                                                                                    |
| アウトカムL<br>G-Outcom<br>L 155 | パートデータ格納フォ<br>aF6port 1<br>0001 1           | サルダ 選択                                     |                     |           |      |      | から下丸し次F構築<br>アウトガムレボート<br>2015/02/19 02:30<br>患者10:<br>メモ:<br> | 等速度<br>50<br>Ear Sensor<br>10 | · · · · · · · · · · · · · · · · · · · | アウトカムレポートデータ格納<br>フォルダ選択の拡大図<br>■ Outcome Report ※この例では<br>… 1550001 製造番号「1550001」 |
| アウトカムし                      | /ボート 一覧表示                                   |                                            |                     | fiD       |      | 抽出   | 構員<br>実ワット[W]<br>実たルク[N;m]                                     | 較不<br>117<br>22.8             | 平均<br>67<br>15.3                      | ③ストレングスエルゴ5製造番号のフォルダが作                                                             |
|                             | 運動終了日時                                      | 運動モード                                      | 最大設定                | 印刷键訳      | 串者ID | ¥Ŧ ^ | ■心拍数[bpm]<br>■消費力ロリー[kcal]                                     | 107                           | 60                                    | 成され、そのフォルダの甲にアウトカムレボー                                                              |
| ▶ 00001                     | 2015/02/19 02:30                            | 等速度                                        | 50                  |           |      |      | 運動時間[min:s]                                                    | 00:18                         |                                       | トデータのファイルが但たされます                                                                   |
| 00002                       | 2015/02/19 02:04                            | 定ワット                                       | 60                  |           |      |      | ii .                                                           |                               |                                       | 「「」 「 「 」 「 」 「 」 「 」 「 」 「 」 「 」 「 」 「                                            |
| 00003                       | 2015/02/19 02:01                            | 定ワット                                       | 60                  |           |      |      | li                                                             |                               |                                       | (2 回目以降のアウトカムレポート保存の                                                               |
| 00004                       | 2015/02/19 01:57                            | 定ワット                                       | 20                  |           |      |      | ii .                                                           |                               |                                       | したい、公司佐告したつ、こだい道知但た                                                                |
| 00005                       | 2015/02/15 00:31                            | 定ワット                                       | 10                  |           |      | E    | li                                                             |                               |                                       | とさは、肌凹作成したノオルタに追加保仔                                                                |
| 00006                       | 2015/02/07 19:22                            | 外部負荷制御                                     | 0                   |           |      |      | 1                                                              |                               |                                       | されます )                                                                             |
| 00007                       | 2015/02/07 19:22                            | 外部負荷制御                                     | 1                   |           |      |      | ii ii                                                          |                               |                                       |                                                                                    |
| 00008                       | 2015/02/07 04:09                            | 等速度                                        | 50                  |           |      |      | 1                                                              |                               |                                       |                                                                                    |
| 00009                       | 2015/02/07 04:04                            | 等速度                                        | 50                  |           |      |      | ii .                                                           |                               |                                       |                                                                                    |
| 00010                       | 2015/02/07 03:52                            | 定ワット                                       | 20                  |           |      |      | 8                                                              |                               |                                       |                                                                                    |
| ⑤保<br>00014                 | 存したア<br>2016/02/07 0348<br>2015/02/07 03:15 | ウトカノ<br><sup>定/))ト</sup><br><sup>第速度</sup> | ムレポ・<br>20<br>0     | ートの-<br>- | 一覧が表 | 示されま | ます。                                                            |                               |                                       |                                                                                    |
|                             | アウトカムレポートデ                                  | 一夕取得                                       |                     |           | 印刷   |      |                                                                |                               |                                       |                                                                                    |
| 串本の                         | 00000                                       | 康安日                                        | D(277 V3            | F         |      |      |                                                                |                               |                                       |                                                                                    |
| アウトカム                       | レポートデータをファー                                 | イル保存が完了し                                   | ヨロセリー へつ<br>ました。(保存 | 件数:22件)   | ④アウ  | トカムレ | ポートデー                                                          | タの保ィ                          | 字件数が表示                                | 示されます。                                                                             |
|                             |                                             |                                            |                     |           | (この  | 図の例で | ごは 22[件]保                                                      | 存して                           | おります。                                 | )                                                                                  |

### 4.4.アウトカムレポートのデータ確認

パソコンに保存したアウトカムレポートのデータを確認する方法を説明します。

「アウトカムレポートデータ格納フォルダ選択」には、「OutcomeReport」とストレングスエルゴ5製造番号が表示されます。複数台からアウトカムレポートを取得したときは、製造番号単位でアウトカムレポートが管理されます。

①「アウトカムレポートデータ格納フォルダ選択」から、アウトカムレポートを確認したいストレングスエルゴ5の 製造番号を選択します。すべてのデータを確認したいときは、「OutcomeReport」を選択します。

②「アウトカムレポート一覧表示」に、保存されているアウトカムレポートの一覧が表示されます。 表示は、「運動終了日付」の日付が一番新しいものを先頭に、以後日付順に並びます。

一覧として表示される項目は以下のとおりです。

| 表示項目   | 説明                           |
|--------|------------------------------|
| 行番号    | 行番号を表示します。                   |
| 運動終了日時 | 運動終了した日時です。                  |
| 運動モード  | 運動したモードを示します。                |
| 最大設定   | この運動で設定された最大の設定負荷・速度が表示されます。 |
| 印刷選択   | 印刷する場合にチェックを付けます。            |
| 患者 ID  | 保存されている患者の ID を表示します。        |
| メモ     | 保存されているメモを表示します。             |

③「アウトカムレポート一覧表示」から、詳細情報を確認するアウトカムレポートのセルを選択します。 選択した行のすべてのセルが青色で表示され、詳細情報が「アウトカムレポート詳細」に表示されます。

| - 70 htt | ムレポート取得いール                               |              |             |        |                       |                               |                 |                    | 11ア  | ウトカム   | レポート     | はストリ | レングス   | エルゴ  |
|----------|------------------------------------------|--------------|-------------|--------|-----------------------|-------------------------------|-----------------|--------------------|------|--------|----------|------|--------|------|
|          |                                          |              |             |        |                       |                               |                 |                    | 5    | の制造来   | 見デレにも    | 豆友され | ています   | ので   |
| 77174    | E) ベレン(旦)<br>ポートゴ わねがわつい                 | 0. H/ 188.4m |             |        |                       |                               |                 |                    |      | /衣坦田   |          |      | CV-2 9 |      |
|          |                                          | 「ルタ」選択       |             |        |                       | アウトカムレホート 評細                  |                 |                    | 確    | 認したい   | 製造番号     | のフォノ | レダをク   | リックト |
| L 1550   | 0001                                     |              |             |        |                       | 2015/02/19 02:30              |                 |                    | 1 1  | ナナ     |          |      |        |      |
|          |                                          |              |             |        |                       | 患者ID:                         |                 |                    |      | より。    |          |      |        |      |
| <拡       | 大図>                                      |              |             |        |                       | メモ:                           |                 |                    | す    | べてのデ・  | ータを確認    | 忍したい | 場合は、   | 一番上  |
| - C      | Outcome                                  | Repor        | t           |        |                       | ○測定条件                         |                 |                    | 0    | Outcom | eReport」 | フォルタ | ずをクリッ  | ク    |
| _        | 1550                                     | 001          |             |        | district and and      | -<br>運動モード<br>最大級字[r/ain]     | 等速度<br>50       |                    | 1 1. | キす     | -        |      |        |      |
|          |                                          | 001          | ※例と         | :して、   | 製造番号                  | ローカルセンサー                      | Ear Sensor      |                    |      | ~ ) o  |          |      |        |      |
|          |                                          |              | [1          | 550001 | 」をクリック                |                               | 10              |                    |      |        |          |      |        |      |
|          |                                          |              | 1           | 220001 |                       |                               | 最大              | 平均                 |      |        |          |      |        |      |
| アウトカムレ   | /ポート 一覧表示                                |              | <br>患者      | ₩D     | 抽出                    | = 実ワット[#]<br>実トルク[N・m]        | 117<br>22.8     | 67<br>15.3         |      |        |          |      |        |      |
|          | 運動終了日時                                   | 運動モード        | 最大設定        | 印刷選択   | 患者ID 大                | 二┃心拍数[bpm]<br><┃ 消費力ロリー[kcal] | 107             | 60                 |      |        |          |      |        |      |
| 00001    | 2015/02/19 02:30                         | 等速度          | 50          |        |                       | 運動時間[min:s]                   | 00:18           |                    |      |        |          |      |        |      |
| 00002    | 2015/02/19 02:04                         | 定ワット         | 60          |        |                       | li La se                      |                 |                    |      |        | ٦        |      |        |      |
| 00003    | 2015/02/19 02:01                         | 定ワット         | 60          |        |                       | 3 T                           | ウトカ             | ムレポート              | 洋細口  | に詳細    |          |      |        |      |
| 00004    | 2015/02/19 01:57                         | 定ワット         | 20          |        |                       | 1+++1                         | <u>х</u> т. – . |                    |      |        |          |      |        |      |
| 00005    | 2015/02/15 00:31                         | 定ワット         | 10          |        |                       |                               | が表示さ            | きれます。              |      |        |          |      |        |      |
| 00006    | 2015/02/07 19:22                         | 外部負荷制御       | 0           |        |                       | ji                            |                 |                    |      |        |          |      |        |      |
| 00007    | 2015/02/07 19:22                         | 外部負荷制御       | 1           |        |                       |                               |                 |                    |      |        |          |      |        |      |
| 00008    | 2015/02/07 04:09                         | 等速度          | 50          |        |                       | <u>i</u>                      |                 |                    |      |        |          |      |        |      |
| 00009    | 2015/02/07 04:04                         | 等速度          | 50          |        |                       |                               |                 |                    |      |        |          |      |        |      |
| 00010    | 2015/02/07 03:52                         | 定ワット         | 20          |        |                       | 1                             |                 |                    |      |        |          |      |        |      |
| 00011    | 2015/02/07 03:47                         | 定ワット         | 20          |        |                       |                               |                 |                    |      |        |          |      |        |      |
| 00012    | 2015/02/07 03:45                         | 定ワット         | 10          |        |                       | 1                             |                 |                    |      |        |          |      |        |      |
| 00013    | 2015/02/07 03:43                         | 定ワット         | 20          |        |                       |                               |                 |                    |      |        |          |      |        |      |
| 00014    | 2015/02/07 03:15                         | 等速度          | 0           |        |                       | -                             |                 |                    |      |        |          |      |        |      |
| <u> </u> |                                          |              | · · ·       | -      |                       |                               |                 |                    |      |        |          |      |        |      |
| (2) 7    | マトカム                                     | レポー          | ト一覧         | 表示」    | に、選択したフ               | オルダに保存                        | 子               |                    |      |        |          |      |        |      |
| さわ       | ていスア                                     | ウトカ          | トレポ         | ートの    | 一階が表示され               | ます                            |                 | メモ保存               |      |        |          |      |        |      |
| - 40     |                                          | × 1 / V      |             | 1      | 見いな小でも                | a 10                          |                 | 016/04/21 11:35:31 |      |        |          |      |        |      |
| 詳細       | を確認し                                     | たいア          | ウトカ         | ムレボ    | ートの行を選択               | します。                          |                 |                    |      |        |          |      |        |      |
| ₩ [F]    | ]刷選択」                                    | の項目          | をクリ         | ックす    | ると、印刷のあ               | 5り/なしチ                        | ェック             |                    |      |        |          |      |        |      |
| 小船       | が反転す                                     | スので          | 袖の          | 百日た    | カリッカトで行               | <b>濯択して下き</b>                 | 510             |                    |      |        |          |      |        |      |
| 1八咫      | (1) 1) (1) (1) (1) (1) (1) (1) (1) (1) ( |              | 」<br>回<br>の | 78日亿   | / / / / / / / / / / / |                               | · · · o         |                    |      |        |          |      |        |      |
|          |                                          |              |             |        |                       |                               |                 |                    |      |        |          |      |        |      |

### 4.5.アウトカムレポートに患者 ID を登録

パソコンに保存したアウトカムレポートに、患者 ID を登録する方法を説明します。 この患者 ID は、最大 30 文字まで入力することができます。30 文字を超えた入力は無視されます。

- ①「アウトカムレポートー覧表示」から、患者 ID を登録するアウトカムレポートを選択します。
- ② 選択したアウトカムレポートに保存されている患者 ID が「患者 ID」欄に表示されます。
- 保存されていないときは、デフォルトで 00000 が表示されます。(このデフォルトは任意に変更することが可能です。) ③「患者 ID」欄に登録する患者 ID を入力します。最大 30 文字です。
- ④「患者 ID 保存」をクリックして、アウトカムレポートに患者 ID 情報を登録します。
- ツールの下部にあるステータスバーに「アウトカムレポートに患者 ID を登録しました。」と表示され、「アウト カムレポートー覧表示」の「患者 ID」欄、および「アウトカムレポート詳細」の患者 ID に、登録した患者 ID が表示 されます。

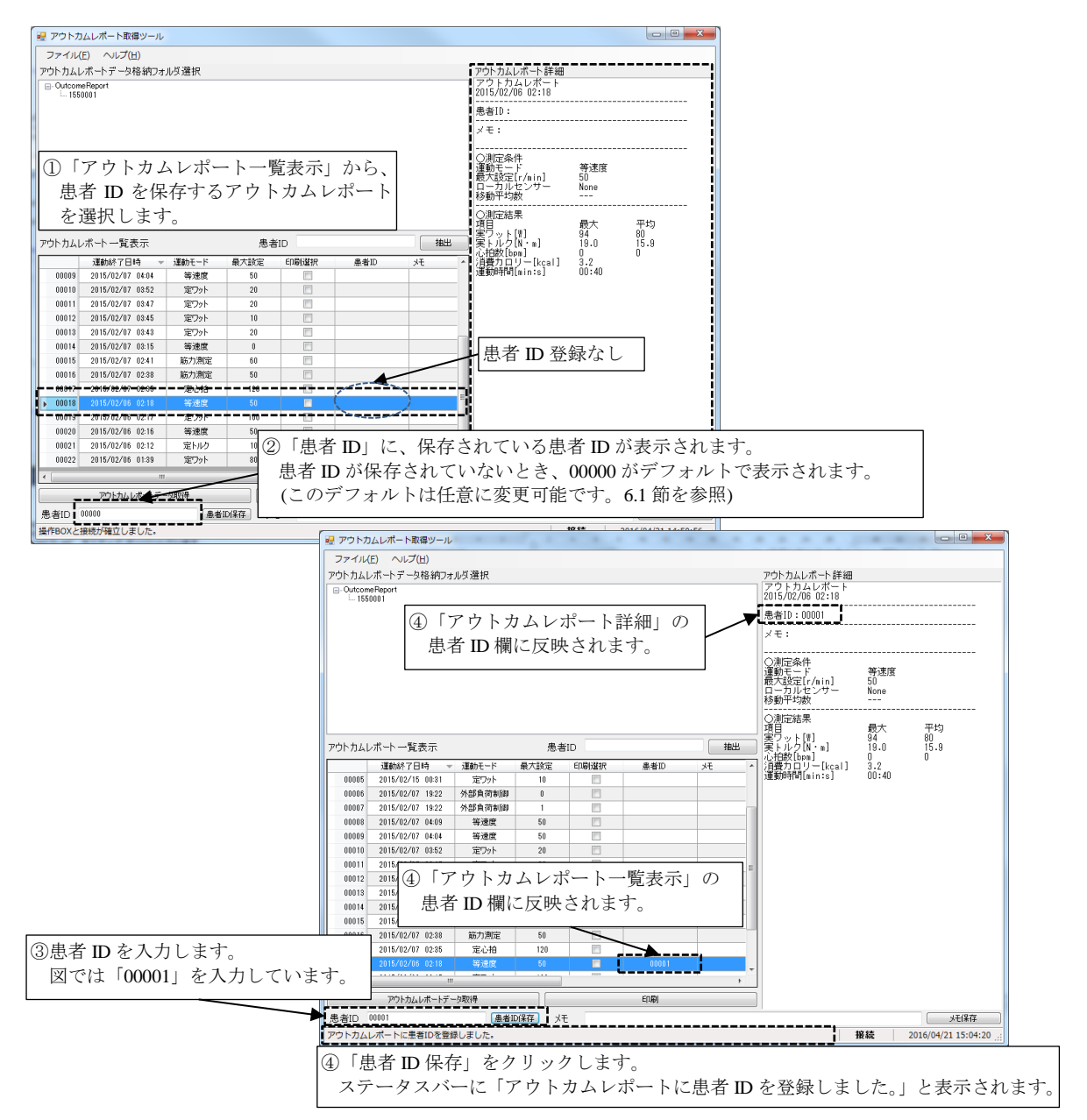

### 4.6.アウトカムレポートにメモを登録

パソコンに保存したアウトカムレポートに、メモを登録する方法を説明します。 このメモは、最大 150 文字まで入力することができます。150 文字を超えた入力は無視されます。

①「アウトカムレポート一覧表示」から、メモを登録するアウトカムレポートを選択します。

- ②選択したアウトカムレポートに保存されているメモが「メモ」欄に表示されます。
- 保存されていないときは、デフォルトで何も入力されておりません。
- (このデフォルトは任意に変更することが可能です。)
- ③「メモ」欄に登録するメモを入力します。最大 150 文字です。
- ④「メモ保存」をクリックして、アウトカムレポートにメモを登録します。

ツールの下部にあるステータスバーに「アウトカムレポートにメモを登録しました。」と表示され、「アウトカム レポート一覧表示」の「メモ」欄、および「アウトカムレポート詳細」のメモに、登録したメモが表示されます。

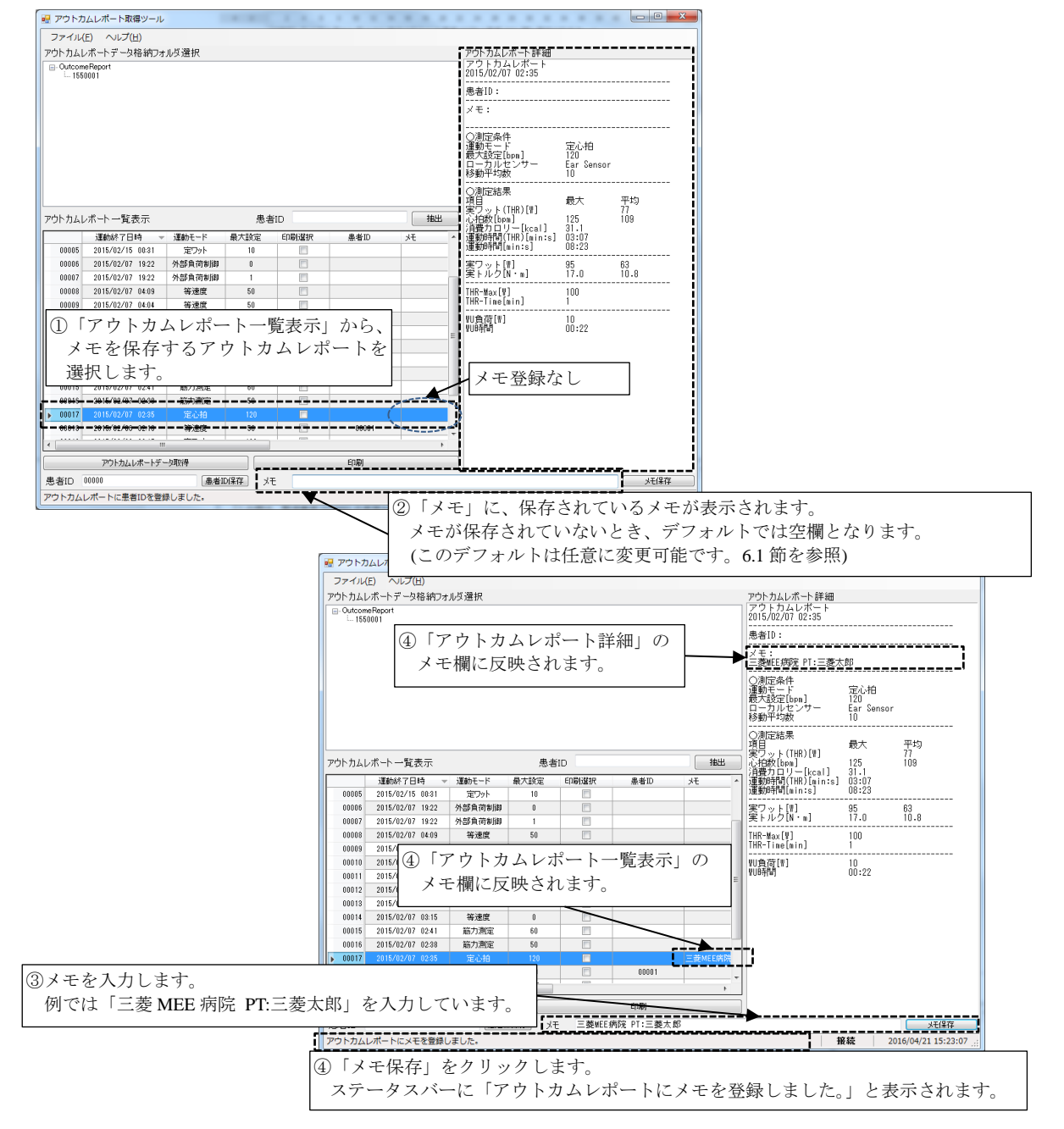

### 4.7.アウトカムレポートの印刷

アウトカムレポートはA4用紙に印刷します。1ページに印刷するアウトカムレポートの件数は、1件または2件が 選択可能です。1ページあたり1件印刷するときは、右側が空欄となります。 デフォルトは1ページあたり1件です。設定方法は、6.3節を参照ください。

#### 1 注意

印刷に使用するプリンターは、「通常使うプリンター」として設定されているプリンターを使用します。 変更する場合、「コントロールパネル」→「ハードウェアとサウンド」→「デバイスとプリンター」を開き、 使用したいプリンターのアイコン上で右クリックし、「通常使うプリンターに設定(A)」をチェックして下さい。

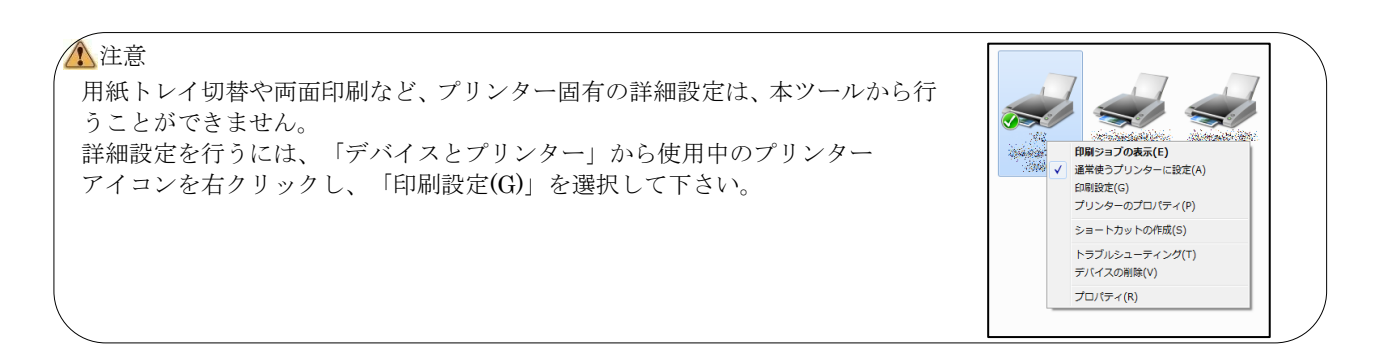

①「アウトカムレポートー覧表示」画面で、印刷したいアウトカムレポートの「印刷選択」のチェックボックスを クリックしてチェックを入れます。複数のアウトカムレポートを選択することが可能です。

②「印刷」をクリックします。印刷処理が実行され、処理中は印刷中ダイアログが表示されます。処理が終了すると ダイアログも消えます。

③プリンターへの印刷が実行され、「印刷選択」のチェックボックスのチェックが消えます。

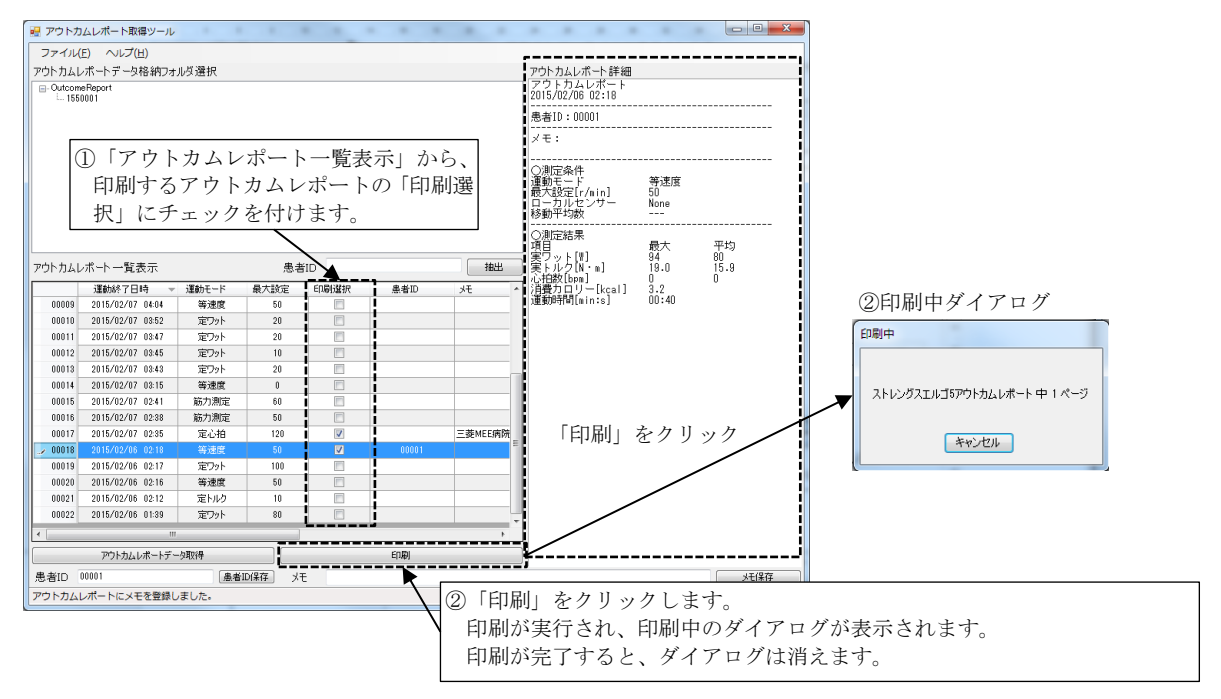

## 4.8.ツールの終了

ツールを終了するときは、次に示す2つの方法があります。

①ウィンドウの右上にある「×」をクリックします。
 ②メニューの「ファイル」-「終了」を選択します。

| 🤐 アウトカムレポート取得ツール                                                                                                  |                                                                        |
|----------------------------------------------------------------------------------------------------|------------------------------------------------------------------------|
| ファイル(E) ヘルプ(E) アウトガムレポートデータ格納フォルダ選択                                                                               | D「×」をクリックします。                                                          |
| - Outcon Report<br>↓                                                                                              | 2015/02/06 02:18                                                       |
| 🖳 アウトカムレポート取得ツール                                                                                                  | 送者10:00001<br>メモ:                                                      |
| ファイル(F) ヘルプ(H)<br>設定(S) - タ格納フォルダ選択                                                                               | ③加定条件<br>通動モード 等速度<br>扱わ起足[//win] 50<br>日ーカルセンサー None                  |
| 終了(E)<br>アウトカムレボート一覧表示 愚者ID                                                                                       | 19割川7-3420、<br>つ剤圧結果<br>項目 最大 平均<br>変ワット(1) 84 80<br>実ワット(1) 19.0 15.9 |
| 100009 2015/2/27 044<br>00010 2015/2/27 044<br>00010 2015/2/27 0452<br>ロックローン ローン ローン ローン ローン ローン ローン ローン ローン ローン | <u></u> 0<br>をクリックします。<br>                                             |

## 5.保存されるファイルの種類

保存されるファイルの種類、およびフォルダ構成について説明します。

| No. | 種類         | 拡張子 | 説明                                                                |
|-----|------------|-----|-------------------------------------------------------------------|
| 1   | データファイル    | s5o | アウトカムレポートを保存するための、本ツール独自形式です。                                     |
| 2   | CSV 形式ファイル | csv | アウトカムレポートを CSV 形式で保存したものです。                                       |
| 3   | テキスト形式ファイル | txt | アウトカムレポートをテキスト形式で保存したものです。<br>「アウトカムレポート詳細」に表示される内容と同等のものが保存されます。 |

<ファイル名の命名規則>

本ツールで保存されるアウトカムレポートファイルは、以下のルールに従ってファイル名が決定されます。

【命名規則】

①運動終了年月日 + アンダーバー("\_") + 運動終了時刻 + アンダーバー("\_") + 製造番号 + 拡張子

- ② 運動終了時刻が重なった場合、①の規則では同じ名前のファイルが2つ生成されるので、 本ツールではファイル名の末尾に連番を付与し、重複を防ぎます。
  - 例: 2016/7/8 10:30 に終了した運動が2件存在する場合(製造番号:1550001) 『20160708\_1030\_1550001\_1.s5o』 『20160708\_1030\_1550001\_2.s5o』 の2件が生成されます。
    - の2件が生成されより

#### <フォルダ構成>

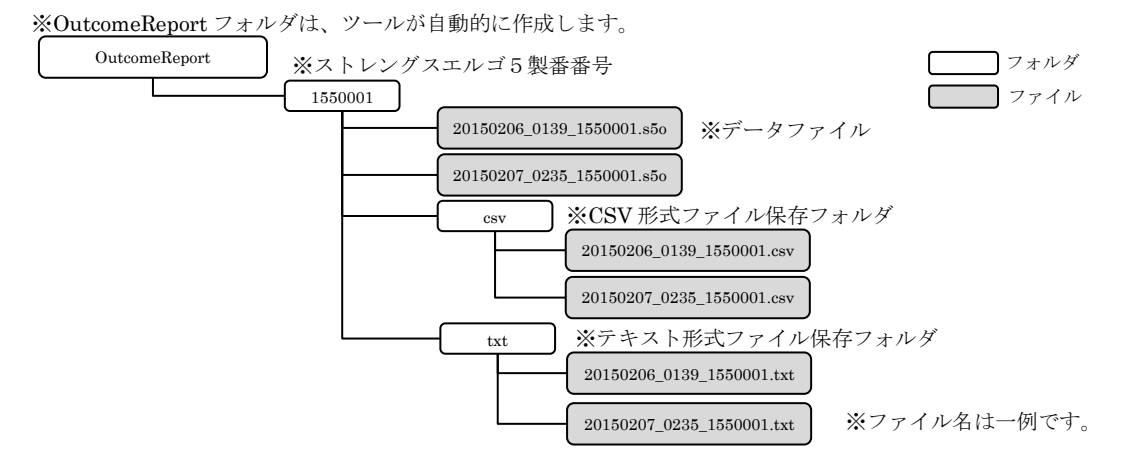

※アウトカムレポートデータをバックアップするときは、OutcomeReport フォルダごと、コピーしてください。

例:運動終了日時が2016/04/20、運動終了時刻が11:25、製造番号が1550001のとき、 『20160420\_1125\_1550001.s5o』となります。

# 6.便利な使い方

### 6.1.アウトカムレポートに保存する患者 ID・メモのデフォルト(初期値)を設定

アウトカムレポートに保存する患者 ID やメモが定型的であれば、患者 ID・メモのデフォルトを設定することで、入 力作業を簡略化することができます。

例として、以下のように患者 ID、メモが定型的に決まっている場合のデフォルト設定をします。

| 患者   | 患者 ID      | 保存するメモ            |
|------|------------|-------------------|
| 患者 A | 13-00001-4 | 三菱 MEE 病院 PT:三菱太郎 |
| 患者 B | 13-00002-4 | 三菱 MEE 病院 PT:三菱花子 |
| 患者 C | 13-00003-4 | 三菱 MEE 病院 PT:三菱太郎 |
| 患者 D | 13-00004-4 | 三菱 MEE 病院 PT:三菱花子 |

このとき、患者 ID、メモはそれぞれ以下のようなデフォルト設定とします。 患者 ID・メモが未登録のとき、設定した文字が入力欄に毎回表示されますので、必要な部分のみ書き換えるだけで 入力作業が完了します。

本節では、患者 ID・メモのデフォルトの設定を次の通り変更する方法を説明します。

| 項目    | デフォルト設定       | 理由                      |
|-------|---------------|-------------------------|
| 患者 ID | 13-00000-4    | "00000"の部分を書き換えるだけでよいため |
| メモ    | 三菱 MEE 病院 PT: | "PT:"の後ろに名前を追記すればよいため   |

①設定画面を開きます。

| ル通信ボート設定<br>シリアル通信ボート<br>通信速度 | 57600 [brc]                                                                                                    |                                                                                                    |                                                                                                    |
|-------------------------------|----------------------------------------------------------------------------------------------------|----------------------------------------------------------------------------------------------------|----------------------------------------------------------------------------------------------------|
| カムレボート取得の設定<br>トカムレボート保存フォルダ  | C:WEEVOutcomeReport                                                                                                    |                                                                                                    |                                                                                                    |
| 患者ID デフォルト設定<br>メモ デフォルト設定    | 00000                                                                                                    |                                                                                                    |                                                                                                    |
| カムレボート印刷設定<br>⊧/ページ ◎ 2件/ページ  |                                                                                                    |                                                                                                    |                                                                                                    |
| ル カト カト                       | 通信ボート設定<br>シリアル通信ボート<br>通信速度<br>ムレボート取得の設定<br>カムレボート保存フォルダ<br>患者ID デフォルト設定<br>メモ デフォルト設定<br>ムレボート印刷設定<br>ノパーダ ◎ 2件ノパージ | 通信ボート設定<br>シリアル通信ボート <u>COM6</u><br>・<br>通信速度 <u>57600 [bps]</u><br>・<br>ムレボート取得の設定<br>カムレボート保存フォルダ C ¥MEE¥OutcomeReport<br>患者ID デフォルト設定<br>の000<br>メモ デフォルト設定<br>アウトカムレボート強制保存<br>ムレボート印刷設定<br>パージ 2件ノパージ<br>OK キャ | 通信ボート設定<br>シリアル通信ボート <u>OOM6</u><br>・<br>通信速度 <u>57600 [bps]</u><br>ムレボート取得の設定<br>カムレボート保存フォルダ C ¥MEE¥OutcomeReport<br>患者ID デフォルト設定<br>アウトカムレボート強制保存<br>ムレボート印刷設定<br>パイージ 2件ノパージ<br>OK キャンセル |

②「アウトカムレポート取得の設定」欄内の「患者 ID デフォルト設定」に「13-00000-4」、 「メモ デフォルト設定」に「三菱 MEE 病院 PT:」を入力します。OK ボタンをクリックして、設定を 有効にします。設定は即時に有効となります。既に患者 ID・メモが保存されている場合は、本デフォルト設定の 変更は反映されず、既に保存されている情報が引き続き表示されます。

| 更は反映されず、既に保存されてい                        | る情報が引き      | 続き表示されます。                   |
|-----------------------------------------|-------------|-----------------------------|
| 患者 ID・メモの保存状態                           |             | 各入力欄に表示される内容                |
| 患者 ID・メモが保存されている                        | 場合          | 保存されている情報を優先して表示            |
| 患者 ID・メモが保存されていない                       | い場合         | デフォルト設定を表示                  |
|                                         | アウトカムレポート取得 | シールの設定                      |
|                                         | ーシリアル通信ポート  | 設定                          |
|                                         | シリアノ        | ル通信ポート COM5 -               |
|                                         |             | 通信速度 57600 [bps] -          |
|                                         | アウトカムレポート取  | 奴得の設定                       |
|                                         | アウトカムレポート   | 保存フォルダ C:¥MEE¥OutcomeReport |
|                                         | 患者ID デ      | 'フォルト設定 13-00000-4          |
| デフォルト設定を入力します。                          | メモ デ        | フォルト設定 三菱MEE病院 PT:          |
| ) / / / · · · · · · · · · · · · · · · · |             | 🔲 アウトカムレポート 強制保存            |
|                                         | アウトカムレポート印  | 印刷設定                        |
|                                         | ●1件/ページ ⓒ   | 〕2件/ページ                     |
| OK をクリックして、設定を有効に                       | こします。       | ОК [#*>セル                   |
|                                         |             |                             |

### 6.2.アウトカムレポートを患者 ID で抽出

患者数やデータ保存件数が多い、あるいは複数台のストレングスエルゴ5からアウトカムレポートを取得している場合 など、データの中から目的の患者データを探すのが困難な場合、特定の患者データのみ抽出して一覧表示することが可能 です。

 ①パソコンに保存されているすべてのアウトカムレポートを表示するために、「アウトカムレポートデータ格納 フォルダ選択」内の「OutcomeReport」をクリックします。

| アウトカ                           | ムレポート取得ツール         |         |        |          |            |         |                                                                  |                          |      |
|--------------------------------|--------------------|---------|--------|----------|------------|---------|------------------------------------------------------------------|--------------------------|------|
| ファイル(!                         | E) ヘルプ( <u>H</u> ) |         |        |          |            |         |                                                                  |                          |      |
| ウトカムレ                          | ポートデータ格納フォ         | ルダ選択    |        |          |            |         | アウトカムレポート詳細                                                      |                          |      |
| ⊟- <mark>Outcom</mark><br>1551 |                    | ∫ Outco | meRe   | eport」 경 | をクリッ       | クしま     | す。                                                               |                          |      |
|                                |                    |         |        |          |            |         | メモ:<br>三菱WEE病院 PT:三菱オ                                            |                          |      |
| :存さ                            | れている               | すべて     | のア     | ウトカム     | ムレポー       | ŀ       | <ul> <li>         ・)測定条件         ・         ・         ・</li></ul> | 定心拍<br>120<br>Ear Sensor |      |
| <i>の</i> -                     | ・覧が表示              | されま     | す。     |          |            |         | り動半均数<br>                                                        | 10                       |      |
|                                |                    |         | _      |          |            |         | 道自<br>  宝口 (THR) [#]                                             | 最大                       | 平均   |
| <sup>2</sup> ウトカムレ             | ポート一覧表示            |         |        | 者ID      |            | 推出      | ] 心拍数[bpn]                                                       | 125                      | 109  |
|                                | 運動終了日時 🚽           | 運動モード   | 最大設定   | ED用M建択   | 患者ID       | 奼 ^     | 通動時間(THR)[min:s]                                                 | 03:07                    |      |
| 00004                          | 2015/02/19 01:57   | 定ワット    | 20     | E**      | 13-00004-4 |         | 運動時間[nin:s]                                                      | 08:23                    |      |
| 00005                          | 2015/02/15 00:31   | 定ワット    | 10     |          | 13-00005-4 |         | 実ワット[1] 、                                                        | 95                       | 63   |
| 00006                          | 2015/02/07 19:22   | 外部負荷制御  | 0      |          | 13-00006-4 |         | ■実トルク[N・n]                                                       | 17.0                     | 10.8 |
| 00007                          | 2015/02/07 19:22   | 外部負荷制御  | 1      |          | 13-00007-4 |         | THR-Max[V]                                                       | 100                      |      |
| 80000                          | 2015/02/07 04:09   | 等速度     | 50     |          | 13-00008-4 |         | THR-Time[nin]                                                    | 1                        |      |
| 00009                          | 2015/02/07 04:04   | 等速度     | 50     |          | 13-00009-4 |         | ₩10負荷[₩]                                                         | 10                       |      |
| 00010                          | 2015/02/07 0352    | 定ワット    | 20     |          | 13-00010-4 |         | ¥U8寺189                                                          | 00:22                    |      |
| 00011                          | 2015/02/07 0347    | 定ワット    | 20     |          | 13-00004-4 |         | i .                                                              |                          |      |
| 00012                          | 2015/02/07 0345    | 定ワット    | 10     |          | 13-00003-4 |         | 1                                                                |                          |      |
| 00013                          | 2015/02/07 03:43   | 定ワット    | 20     |          | 13-00005-4 |         | i                                                                |                          |      |
| 00014                          | 2015/02/07 03:15   | 等速度     | 0      | <b></b>  | 13-00006-4 | 1       | 1                                                                |                          |      |
| 00015                          | 2015/02/07 0241    | 筋力測定    | 60     |          | 13-00003-4 |         |                                                                  |                          |      |
| 00016                          | 2015/02/07 02:38   | 筋力測定    | 50     |          | 13-00005-4 |         | 1                                                                |                          |      |
| 00017                          | 2015/02/07 02:35   | 定心拍     | 120    |          | 13-00005-4 | 三菱MEE病院 |                                                                  |                          |      |
| 4                              |                    | -       |        |          |            | Þ       | <u>.</u>                                                         |                          |      |
|                                | アウトカムレポートデー        | 一久取得    |        |          | EDIRA      |         | ]                                                                |                          |      |
| 患者ID 1                         | 13-00005-4         | [患者]    | DI保存 メ | モ 三菱MEE3 | 丙院 PT:三菱太朗 | 3       |                                                                  |                          | >无保存 |
|                                |                    | ai +i + |        |          |            |         |                                                                  |                          |      |

②アウトカムレポートを患者 ID で抽出します。「アウトカムレポートー覧表示」の右上にある「患者 ID」の入力欄に 抽出したい患者 ID を入力します。

次に、「抽出」ボタンをクリックするか、入力欄内で Enter キーを押すと、「アウトカムレポートー覧表示」に表示 される一覧が、入力した患者 ID と一致したアウトカムレポートのみになります。

該当する患者 ID がない場合、一覧は0件になります。

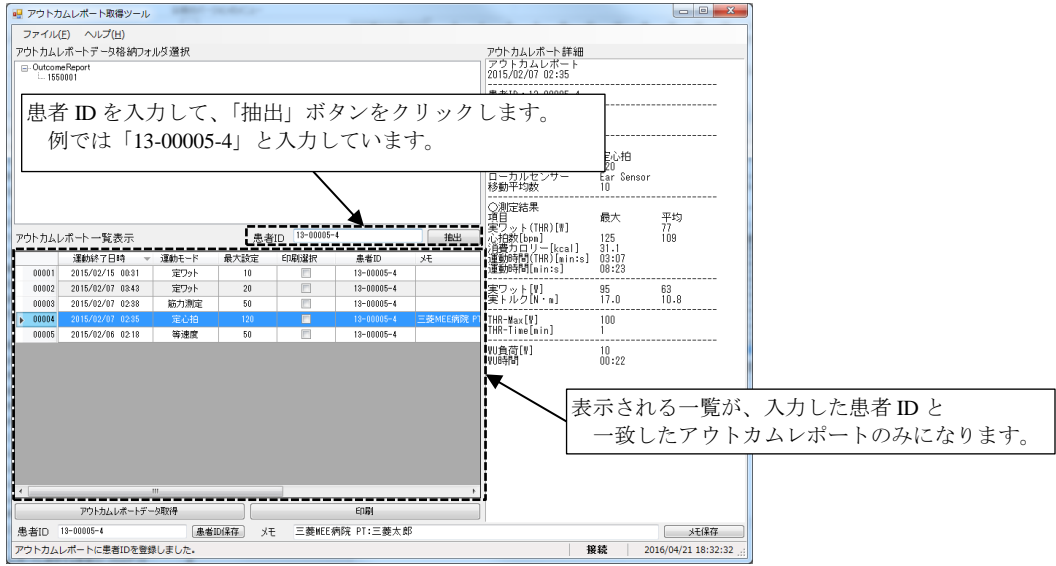

## 6.3.アウトカムレポートの印刷設定

アウトカムレポートは、A4 用紙に印刷することが出来ます。1ページに印刷する件数は、1件、もしくは2件となります。それぞれの印刷イメージは以下の通りです。

①設定画面を開きます。

|                            |                   | <u>設定画面が表示され</u> る    |
|----------------------------|-------------------|-----------------------|
| □ アウトカムレポート取得ツール           | アウトカムレポート取得ツールの設定 |                       |
|                            | シリアル通信ポート設定       |                       |
| ファイル(r)   イマレン(n)<br>設定(S) | シリアル通信ポート         | COM5                  |
| 終了(E) 「                    | 通信速度              | 57600 [bps] •         |
| └────── 「設定」をクリック          | アウトカムレポート取得の設定    |                       |
|                            | アウトカムレポート 保存フォルダ  | C:¥MEE¥Outcome Report |
|                            | 患者ID デフォルト設定      | 00000                 |
|                            | メモ デフォルト設定        |                       |
|                            |                   | □ アウトカムレポート強制保存       |
|                            | アウトカムレポート印刷設定     |                       |
|                            | ● 1件/ベージ ◎ 2件/ペーシ | ī                     |
|                            |                   | OK         キャンセル      |

②「アウトカムレポート印刷設定」内の「1件/ページ」あるいは「2件/ページ」をクリックして、1ページあたりの 印刷件数を選択します。選択しましたら、OKボタンをクリックして、設定を有効にします。

|                      | アウトカムレポート取得ツールの設定   |                      | x     |
|----------------------|---------------------|----------------------|-------|
|                      | シリアル通信ポート設定         |                      |       |
|                      | シリアル通信ポート           | COM5 -               |       |
|                      | 通信速度                | 57600 [bps] •        |       |
|                      | アウトカムレポート 取得の設定     |                      |       |
|                      | アウトカムレポート 保存フォルダ    | C:¥MEE¥OutcomeReport |       |
|                      | 患者ID デフォルト設定        | 13-00000-4           |       |
| 1)1ページあたりの印刷佐数を選択します | メモ デフォルト設定          | 三菱MEE病院 PT:          |       |
|                      |                     | 🔲 アウトカムレポート 強制保存     |       |
|                      | アウトカムレポート印刷設定       |                      |       |
|                      | ● 1 件/ページ ◎ 2 件/ページ | ,                    |       |
| 2) OK をクリックして、設定を有効に | こします。               | ••••                 | キャンセル |
|                      |                     |                      |       |

## 6.4.アウトカムレポート一覧表示の CSV 出力

「アウトカムレポートー覧表示」に表示されているデータの一覧を、CSV形式で保存します。6.2節で説明した、患者 IDで抽出した一覧表を保存することも可能です。

①6.2節で示した患者 ID による抽出などを使用して、CSV 形式で保存したいアウトカムレポート一覧を表示させます。 「アウトカムレポート表示一覧」に表示されている一覧表のみ保存します。

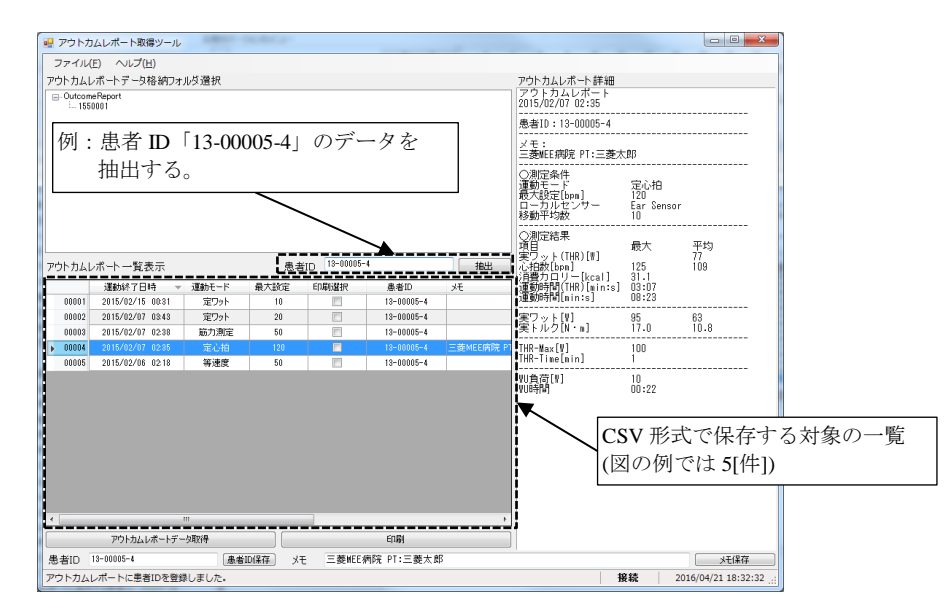

②アウトカムレポートー覧表示の枠内にて右クリックすると「CSV 出力」メニューが表示されます。 この CSV 出力を選択すると、ファイル保存ダイアログが表示されるので、保存するフォルダとファイル名を入力し

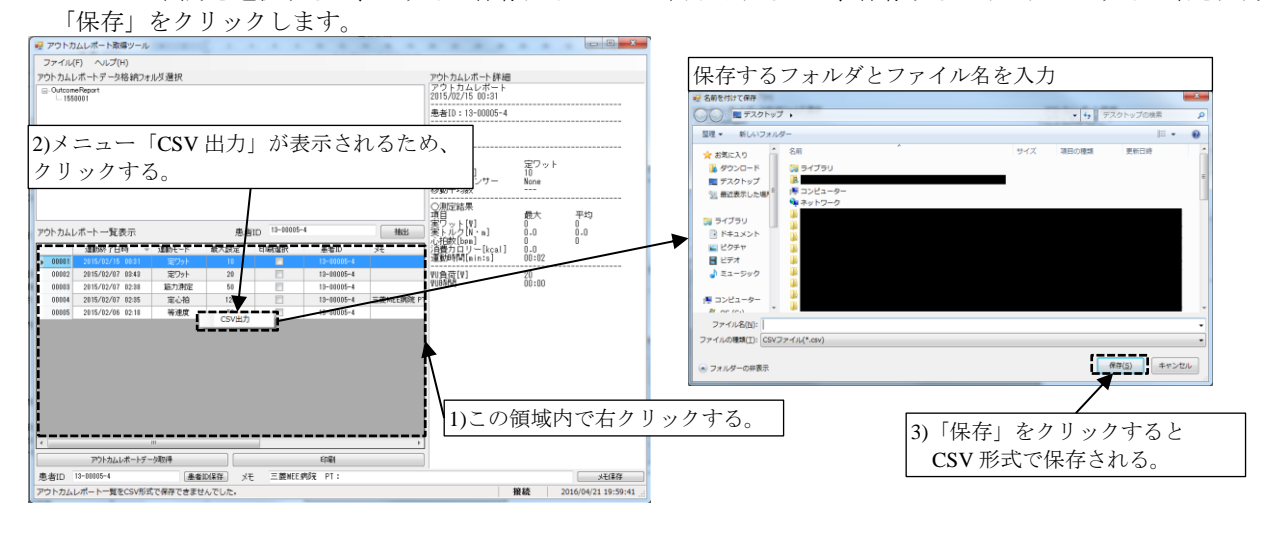

保存された CSV 形式の例

運動終了日時,運動モード,最大設定,患者 ID,メモ 2015/02/06 2:18:00,"等速度",50,"13-00005-4","" 2015/02/07 2:35:00,"定心拍",120,"13-00005-4","三菱 MEE 病院 PT:三菱太郎" 2015/02/07 2:38:00,"筋力測定",50,"13-00005-4","" 2015/02/07 3:43:00,"定ワット",20,"13-00005-4","" 2015/02/15 0:31:00,"定ワット",10,"13-00005-4",""

### 6.5.パソコンに取得済のアウトカムレポートを再取得する

ストレングスエルゴ5よりアウトカムレポートデータを取得する場合、通常では前回取得から新たに増えたデータのみ 取得します。しかし、パソコンに保存されている過去取得したデータが何らかの要因で破損した場合、ストレングスエル ゴ5に残されている全てのデータを強制的に再取得することで、データが復旧する可能性があります。

①設定画面を開きます。

|                                              | ②設定画面が表示                              |
|----------------------------------------------|---------------------------------------|
|                                              | アウトカムレポート取得ツールの設定                     |
|                                              | シリアル通信ポート設定                           |
| ファイカルF)   ヘルノ(F)<br>設定(S) <u> 与格納フォル</u> ダ弾択 | シリアル通信ポート COM5 🔹                      |
| 終了(E) ② 「日本」 たたい と                           | 通信速度 57600 [bps] -                    |
| └───── (〕 「設定」 をクリック ~                       | アウトカムレポート取得の設定                        |
|                                              | アウトカムレポート 保存フォルダ C:¥MEE¥OutcomeReport |
|                                              | 患者ID デフォルト設定 00000                    |
|                                              | メモ デフォルト設定                            |
|                                              | 📃 アウトカムレポート強制保存                       |
|                                              | アウトカムレポート印刷設定                         |
|                                              | ◎ 1 件/ページ ◎ 2 件/ページ                   |
|                                              | OK ##2414                             |

②「アウトカムレポート強制保存」チェックボックスにチェックを入れて、OK ボタンをクリックして、設定を 有効にします。

この状態で、「アウトカムレポートデータ取得」ボタンをクリックすると、過去の取得有無に関係なく、ストレングス エルゴ5本体に保存されているすべてのデータを取得し、ファイルに保存します。既にパソコンに取り込んでおり 重複するデータは、ファイル命名規則に従って、重複しないようにファイル名が変更されます。

この場合、同じアウトカムレポートが保存されることになりますので、不要なデータは本書5章を参考に、拡張子 s50 ファイルを削除します。

※アウトカムレポート取得ツールから直接データを削除することはできません。

|                 | アウトカムレポート取得ツールの設定                  | ×                    |
|-----------------|------------------------------------|----------------------|
|                 | シリアル通信ポート設定                        |                      |
|                 | シリアル通信ポート                          | COM5 •               |
|                 | 通信速度                               | 57600 [bps] •        |
|                 | アウトカムレポート取得の設定                     |                      |
|                 | アウトカムレポート 保存フォルダ                   | C:¥MEE¥OutcomeReport |
|                 | 患者ID デフォルト設定                       | 13-00000-4           |
|                 | メモ デフォルト設定                         | 三菱MEE病院 PT:          |
| 「アウトカムレポート強制保存」 | にチェック                              | ☑ アウトカムレポート強制保存      |
|                 | アウトカムレポート印刷設定<br>◎ 1件/ページ ◎ 2件/ページ |                      |
| OK をクリックして、     | 没定を有効にします。                         | ОК *+>>tzル           |

## 6.6.通信速度を変更する

パソコンとストレングスエルゴ5本体の RS-232C 通信速度を変更することが可能です。データの取得時間を短縮した い、または通信が安定しない場合は、本節の説明に従い通信速度を変更して下さい。

| 通信速度     | メリット                   | デメリット                    |
|----------|------------------------|--------------------------|
|          | アウトカムレポートデータの取得時間が     | 環境によっては、データの破損や取得失敗が増加する |
| 通信速度を上げる | 短縮されます。                | 可能性があります。                |
| 通信速度を下げる | 通信が安定し、データ破損や取得失敗の可能性を | アウトカムレポートデータの取得時間が延びます。  |
| 通用述及それのの | 低減できます。                |                          |

 ①ストレングスエルゴ5 操作 BOX の設定を変更します。通信速度は、初期値として 57600[bps]が選択されています。 操作 BOX のパラメータ「Prm.286 PC CommunBitRate」は 38400, 57600, 115200[bps]の3 種類の選択が可能です。 通信速度の数値が大きいほど速く、小さいほど遅くなります。

例として、通信速度を上げるため、115200[bps]を選択します。通信速度を 38400[bps]に下げるときも操作は同様です。

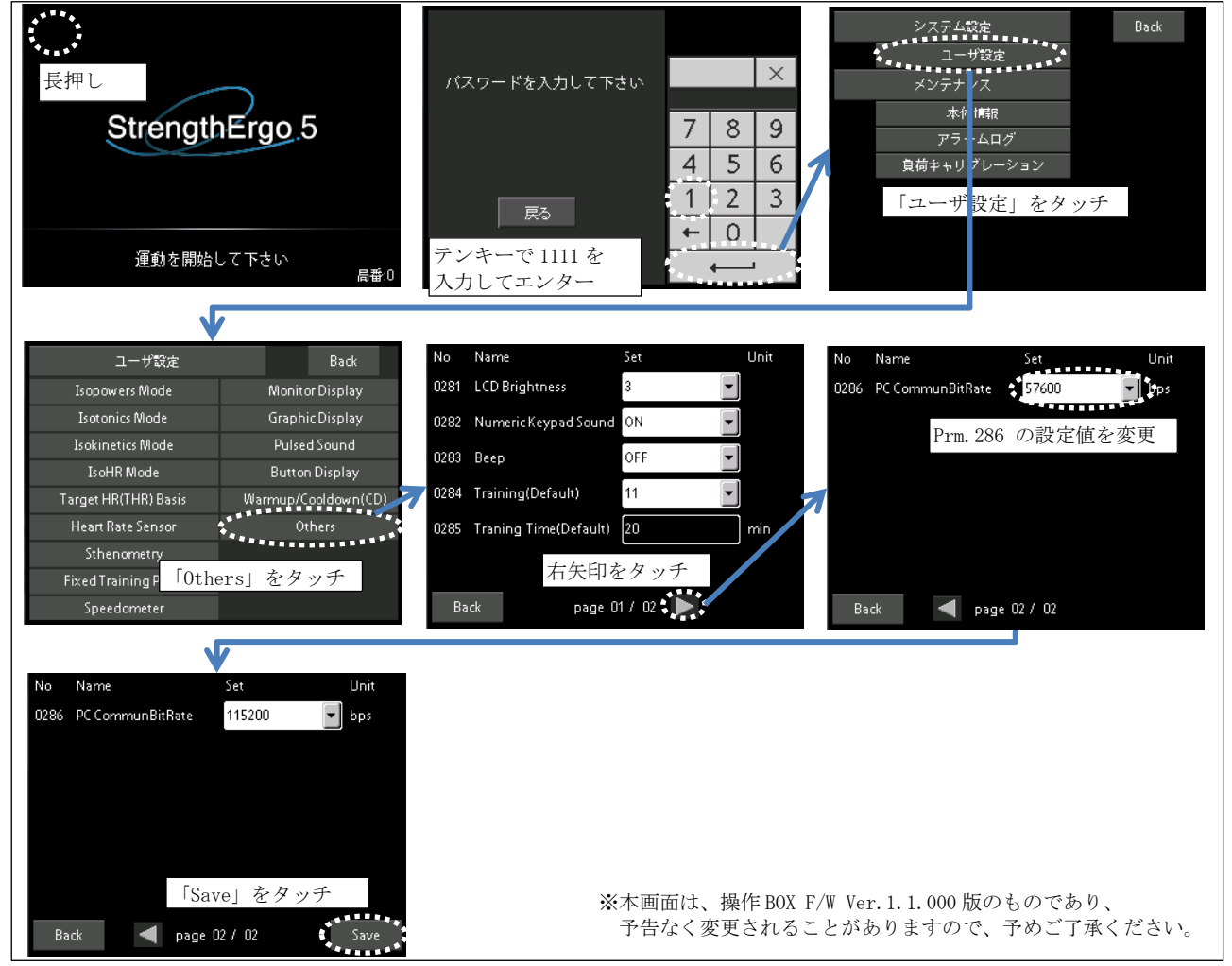

②本ツールの通信速度設定を変更します。4.2節を参考に、通信速度を操作 BOX の Prm.286 に合わせます。 OK ボタンをクリックして、アウトカムレポート取得ツールを再起動したのち通信速度が反映されます。4.2節を 参考に、操作 BOX との通信が確立するか確認してください。

| ~ | . Met bell Don C  |               |   |                                          |
|---|-------------------|---------------|---|------------------------------------------|
|   | アウトカムレポート取得ツールの設定 |               |   |                                          |
|   | シリアル通信ポート設定       |               |   |                                          |
|   | シリアル通信ポート         | COM5          | • | 図の例では、通信速度を 115200[bps]に設定               |
|   | 通信速度              | [115200 [bps] |   | (操作 BOX の Prm.286 設定値を 115200[bps]にしたため) |
|   |                   |               |   |                                          |

# 7.画面構成

### 7.1.メイン画面

| 5トカムレ<br>Outcom<br>155                                                                                                    | ートデータ格納フォ<br>eReport<br>1001                                                                                                    | 元尽選択                                                                                                    |                                                                              |                                                                                                    |                                                                                                    | (2)                                                                                                    | <u>アウトカムレポート詳細</u><br>アウトカムレポート<br>2015/02/07 19:22                                         |                                | $\overline{(5)}$ |
|----------------------------------------------------------------------------------------------------|----------------------------------------------------------------------------------------------------|----------------------------------------------------------------------------------------------------|------------------------------------------------------------------------------|----------------------------------------------------------------------------------------------------|----------------------------------------------------------------------------------------------------|----------------------------------------------------------------------------------------------------|---------------------------------------------------------------------------------------------|--------------------------------|------------------|
|                                                                                                    |                                                                                                    |                                                                                                    |                                                                              |                                                                                                    |                                                                                                    | $\cup$                                                                                                    | 患者ID:13-00001-4                                                                             |                                |                  |
|                                                                                                    |                                                                                                    |                                                                                                    |                                                                              |                                                                                                    |                                                                                                    |                                                                                                    | 三菱NEE病院 PT:                                                                                 |                                |                  |
|                                                                                                    |                                                                                                    |                                                                                                    |                                                                              |                                                                                                    |                                                                                                    |                                                                                                    | ○測定条件<br>運動モード<br>最大設定[Ψ]<br>ローカルセンサー<br>移動平均数                                              | 外部負荷制御<br>50<br>None<br>       |                  |
| ウトカムレ                                                                                                    | ポート一覧表示                                                                                                    | <b>i(</b> 3                                                                                                    | 3) 患者                                                                        | šID                                                                                                    |                                                                                                    | 抽出                                                                                                    | <ul> <li>○測定結果</li> <li>項目</li> <li>実りット[\]</li> <li>実トルク[N・n]</li> <li>小拍数[box]</li> </ul> | 最大 平均<br>0 0<br>0.0 0.0<br>0 0 |                  |
|                                                                                                    | 運動終了日時 🚽                                                                                                    | 運動モード                                                                                                    | 最大設定                                                                         | 印刷選択                                                                                                    | 患者ID (1                                                                                                    | y£ _                                                                                                    | 消費力ロリー[kcal]                                                                                | 0.0<br>00.00                   |                  |
| 00001                                                                                                    | 2015/02/07 19:22                                                                                                    | 外部負荷制御                                                                                                    |                                                                              |                                                                                                    | 13-00001 4                                                                                                    | 一带 MEE 南端                                                                                                    | TE BUILTING ]                                                                               | 00.00                          |                  |
|                                                                                                    |                                                                                                    |                                                                                                    |                                                                              |                                                                                                    |                                                                                                    |                                                                                                    |                                                                                             |                                |                  |
| 00002                                                                                                    | 2015/02/07 19:22                                                                                                    | 外部負荷制御                                                                                                    | 40                                                                           |                                                                                                    | 13-00002-4                                                                                                    | 三菱MEE病院                                                                                                    |                                                                                             |                                |                  |
| 00002<br>00003                                                                                                    | 2015/02/07 19:22<br>2015/02/07 04:09                                                                                                    | 外部負荷制御<br>等速度                                                                                                    | 40                                                                           |                                                                                                    | 13-00002-4<br>13-00003-4                                                                                                    | 三菱MEE病院<br>三菱MEE病院                                                                                                    |                                                                                             |                                |                  |
| 00002 00003 00004                                                                                                    | 2015/02/07 19:22<br>2015/02/07 04:09<br>2015/02/07 04:04                                                                                                    | 外部負荷制御<br>等速度<br>等速度                                                                                                    | 40<br>50<br>50                                                               |                                                                                                    | 13-00002-4<br>13-00003-4<br>13-00004-4                                                                                                    | 三菱MEE病院<br>三菱MEE病院<br>三菱MEE病院                                                                                                    |                                                                                             |                                |                  |
| 00002<br>00003<br>00004<br>00005                                                                                           | 2015/02/07 19:22<br>2015/02/07 04:09<br>2015/02/07 04:04<br>2015/02/07 03:52                                                                                                    | 外部負荷制御<br>等速度<br>等速度<br>定ワット                                                                                                    | 40<br>50<br>50<br>20                                                         |                                                                                                    | 13-00002-4<br>13-00003-4<br>13-00004-4<br>13-00005-4                                                                                                    | 三菱MEE病院<br>三菱MEE病院<br>三菱MEE病院<br>三菱MEE病院                                                                                                    |                                                                                             |                                |                  |
| 00002<br>00003<br>00004<br>00005<br>00006                                                                                  | 2015/02/07 19:22<br>2015/02/07 04:09<br>2015/02/07 04:04<br>2015/02/07 03:52<br>2015/02/07 03:47<br>2015/02/07 03:47                                                                                                    | <ul> <li>外部負荷制御</li> <li>等速度</li> <li>等速度</li> <li>第速度</li> <li>定ワット</li> <li>定ワット</li> </ul>                                                                                                    | 40<br>50<br>50<br>20<br>20                                                   |                                                                                                    | 13-00002-4<br>13-00003-4<br>13-00004-4<br>13-00005-4<br>13-00006-4                                                                                                    | 三菱MEE病院<br>三菱MEE病院<br>三菱MEE病院<br>三菱MEE病院<br>三菱MEE病院                                                                                                    |                                                                                             |                                |                  |
| 00002<br>00003<br>00004<br>00005<br>00005<br>00006<br>00007                                                                | 2015/02/07 19:22<br>2015/02/07 04:09<br>2015/02/07 04:04<br>2015/02/07 03:52<br>2015/02/07 03:47<br>2015/02/07 03:45<br>2015/02/07 03:45                                                                                                    | <ul> <li>外部負荷制御</li> <li>等速度</li> <li>等速度</li> <li>定ワット</li> <li>定ワット</li> <li>定ワット</li> </ul>                                                                                                    | 40<br>50<br>20<br>20<br>10                                                   |                                                                                                    | 13-00002-4<br>13-00003-4<br>13-00004-4<br>13-00005-4<br>13-00006-4<br>13-00007-4                                                                                                 | 三菱MEE病院<br>三菱MEE病院<br>三菱MEE病院<br>三菱MEE病院<br>三菱MEE病院<br>三菱MEE病院                                                                                                    |                                                                                             |                                |                  |
| 00002<br>00003<br>00004<br>00005<br>00006<br>00007<br>00008                                                                | 2015/02/07 19:22<br>2015/02/07 04:09<br>2015/02/07 04:04<br>2015/02/07 03:52<br>2015/02/07 03:47<br>2015/02/07 03:45<br>2015/02/07 03:43<br>2015/02/07 03:43                                                                                                    | <ul> <li>外部負荷制御</li> <li>等速度</li> <li>等速度</li> <li>定ワット</li> <li>定ワット</li> <li>定ワット</li> <li>定ワット</li> </ul>                                                                                                    | 40<br>50<br>20<br>20<br>10<br>20                                             |                                                                                                    | 13-00002-4<br>13-00003-4<br>13-00004-4<br>13-00005-4<br>13-00006-4<br>13-00006-4<br>13-00007-4<br>13-00008-4                                                                     | 三菱MEE病院<br>三菱MEE病院<br>三菱MEE病院<br>三菱MEE病院<br>三菱MEE病院<br>三菱MEE病院<br>三菱MEE病院                                                                                                    |                                                                                             |                                |                  |
| 00002<br>00003<br>00004<br>00005<br>00006<br>00007<br>00008<br>00008                                                       | 2015/02/07 19:22<br>2015/02/07 04:09<br>2015/02/07 04:04<br>2015/02/07 03:52<br>2015/02/07 03:47<br>2015/02/07 03:45<br>2015/02/07 03:43<br>2015/02/07 03:15                                                                                                    | <ul> <li>外部負荷制御</li> <li>等速度</li> <li>等速度</li> <li>定ワット</li> <li>定ワット</li> <li>定ワット</li> <li>定ワット</li> <li>定ワット</li> <li>第速度</li> </ul>                                                                                                    | 40<br>50<br>20<br>20<br>10<br>20<br>60<br>60                                 |                                                                                                    | 13-00002-4<br>13-00003-4<br>13-00004-4<br>13-00005-4<br>13-00006-4<br>13-00006-4<br>13-00008-4<br>13-00008-4<br>13-00009-4                                                       | 三菱MEE病院<br>三菱MEE病院<br>三菱MEE病院<br>三菱MEE病院<br>三菱MEE病院<br>三菱MEE病院<br>三菱MEE病院                                                                                                    |                                                                                             |                                |                  |
| 00002<br>00003<br>00004<br>00005<br>00006<br>00007<br>00008<br>00009<br>00009                                              | 2015/02/07 19:22<br>2015/02/07 04:09<br>2015/02/07 04:04<br>2015/02/07 03:52<br>2015/02/07 03:45<br>2015/02/07 03:45<br>2015/02/07 03:15<br>2015/02/07 02:41                                                                                                    | <ul> <li>外部負荷制御</li> <li>等速度</li> <li>等速度</li> <li>定ワット</li> <li>定ワット</li> <li>定ワット</li> <li>定ワット</li> <li>定ワット</li> <li>第速度</li> <li>第</li> <li>第</li></ul>                                                                | 40<br>50<br>20<br>20<br>10<br>20<br>60<br>60<br>60                           | Image: Constraint of the sector of the sector of | 13-00002-4<br>13-00003-4<br>13-00005-4<br>13-00005-4<br>13-00006-4<br>13-00007-4<br>13-00008-4<br>13-00009-4<br>13-00019-4                                                       | 三菱MEE病院<br>三菱MEE病院<br>三菱MEE病院<br>三菱MEE病院<br>三菱MEE病院<br>三菱MEE病院<br>三菱MEE病院<br>三菱MEE病院                                                                                                    |                                                                                             |                                |                  |
| 00002<br>00003<br>00004<br>00005<br>00006<br>00007<br>00008<br>00008<br>00009<br>00010<br>00011<br>00011                   | 2015/02/07 19:22<br>2015/02/07 04:09<br>2015/02/07 04:04<br>2015/02/07 03:52<br>2015/02/07 03:45<br>2015/02/07 03:45<br>2015/02/07 03:43<br>2015/02/07 03:15<br>2015/02/07 02:38                                                                                                    | <ul> <li>外部負荷制御</li> <li>等速度</li> <li>等速度</li> <li>第速度</li> <li>定ワット</li> <li>定ワット</li> <li>定ワット</li> <li>定ワット</li> <li>定ワット</li> <li>定ワット</li> <li>定ワット</li> <li>定ワット</li> <li>第速度</li> <li>筋力測定</li> <li>筋力測定</li> <li>テン・約</li> </ul>                                                                                                    | 40<br>50<br>20<br>20<br>10<br>20<br>60<br>60<br>60<br>50                     | Image: Constraint of the sector of the sector of | 13-00002-4<br>13-00003-4<br>13-00005-4<br>13-00005-4<br>13-00005-4<br>13-00007-4<br>13-00007-4<br>13-00007-4<br>13-00007-4<br>13-00010-4<br>13-00010-4                           | 三菱MEE病除           三菱MEE病除                                     |                                                                                             |                                |                  |
| 00002<br>00003<br>00004<br>00005<br>00006<br>00007<br>00008<br>00009<br>00009<br>00010<br>00011<br>00012<br>00012          | 2015/02/07 19:22<br>2015/02/07 04:09<br>2015/02/07 04:04<br>2015/02/07 08:52<br>2015/02/07 08:47<br>2015/02/07 08:43<br>2015/02/07 08:43<br>2015/02/07 08:15<br>2015/02/07 02:41<br>2015/02/07 02:38<br>2015/02/07 02:38                                                                                                    | <ul> <li>外部負荷制御</li> <li>等速度</li> <li>等速度</li> <li>定ワット</li> <li>定ワット</li> <li>定ワット</li> <li>定ワット</li> <li>第速度</li> <li>筋力測定</li> <li>筋力測定</li> <li>定い拍</li> <li>定・泊</li> </ul>                                                                                                    | 40<br>50<br>20<br>20<br>10<br>20<br>60<br>60<br>60<br>50<br>120              | Image: Constraint of the sector of the sector of | 13-0002-4<br>13-0003-4<br>13-0003-4<br>13-0006-4<br>13-00006-4<br>13-00008-4<br>13-00008-4<br>13-00008-4<br>13-00008-4<br>13-00019-4<br>13-00011-4<br>13-00011-4                 | Ξ卖MEEGAR     Ξ卖MEEGAR     Ξ卖MEEGAR     Ξ卖MEEGAR     Ξ卖MEEGAR     Ξ卖MEEGAR     Ξ卖MEEGAR     Ξ卖MEEGAR     Ξ卖MEEGAR     Ξ卖MEEGAR     Ξ卖MEEGAR     Ξ卖MEEGAR     Ξ卖MEEGAR     Ξ卖MEEGAR     Ξ卖MEEGAR                                                                                                        |                                                                                             |                                |                  |
| 00002<br>00003<br>00004<br>00005<br>00006<br>00007<br>00008<br>00009<br>00010<br>00010<br>00011<br>00011<br>00012<br>00013 | 2015/02/07 19:22<br>2015/02/07 04:04<br>2015/02/07 04:04<br>2015/02/07 04:04<br>2015/02/07 08:45<br>2015/02/07 08:45<br>2015/02/07 08:45<br>2015/02/07 08:45<br>2015/02/07 08:43<br>2015/02/07 02:48<br>2015/02/07 02:38<br>2015/02/07 02:38                                                                                                    | <ul> <li>外部負荷制御</li> <li>等速度</li> <li>等速度</li> <li>定ワット</li> <li>定ワット</li> <li>定ワット</li> <li>定ワット</li> <li>等速度</li> <li>筋力測定</li> <li>忘し拍</li> <li>等速度</li> <li>空ロット</li> </ul>                                                                                                    | 40<br>50<br>20<br>20<br>10<br>20<br>60<br>60<br>60<br>50<br>120<br>50        |                                                                                                    | 13-0002-4<br>13-0003-4<br>13-0004-4<br>13-00005-4<br>13-00005-4<br>13-00006-4<br>13-00008-4<br>13-00008-4<br>13-00008-4<br>13-000018-4<br>13-00011-4<br>13-00011-4               | Ξ囊MEEGAR     Ξ囊MEEGAR     Ξ囊MEEGAR     Ξ囊MEEGAR     Ξ囊MEEGAR     Ξ囊MEEGAR     Ξ囊MEEGAR     Ξ囊MEEGAR     Ξ囊MEEGAR     Ξ囊MEEGAR     Ξ囊MEEGAR     Ξ囊MEEGAR     Ξ囊MEEGAR     Ξ囊MEEGAR     Ξ囊MEEGAR                                                                                                        |                                                                                             |                                |                  |
| 00002<br>00003<br>00004<br>00005<br>00006<br>00007<br>00008<br>00009<br>00010<br>00010<br>00011<br>00012<br>00013<br>00014 | 2015/02/07 10-92<br>2015/02/07 04-94<br>2015/02/07 04-94<br>2015/02/07 04-94<br>2015/02/07 04-94<br>2015/02/07 04-94<br>2015/02/07 03-43<br>2015/02/07 03-15<br>2015/02/07 03-15<br>2015/0 | <ul> <li>外部負荷制御</li> <li>等速度</li> <li>等速度</li> <li>定ワット</li> <li>定ワット</li> <li>定ワット</li> <li>空ワット</li> <li>空ワット</li> <li>空ワット</li> <li>空ロット</li> <li>空ロット</li> <li>空ロット</li> <li>空ロット</li> <li>空ロット</li> <li>空ロット</li> <li>空ロット</li> <li>ション</li> <li>ション</li></ul> | 40<br>50<br>50<br>20<br>20<br>10<br>20<br>60<br>60<br>50<br>120<br>50<br>100 |                                                                                                    | 13-0002-4<br>13-0003-4<br>13-00005-4<br>13-00005-4<br>13-00005-4<br>13-00005-4<br>13-00005-4<br>13-00005-4<br>13-00001-4<br>13-00010-4<br>13-00011-4<br>13-00013-4<br>13-00014-4 | 三菱MEEG南深           三菱MEEG南深           三菱MEEG南深           三菱MEEG南深           三菱MEEG南深           三菱MEEG南深           三菱MEEG南深           三菱MEEG南深           三菱MEEG南深           三菱MEEG南深           三菱MEEG南深           三菱MEEG南深           三菱MEEG南深           三菱MEEG南深           三菱MEEG南深           三菱MEEG南梁           三菱MEEG南梁           三菱MEEG南梁 |                                                                                             |                                |                  |

①メニュー

以下に示すメニューを表示します。

| (①-a)ファイルメニ<br>● アウトカムレポート取得ツール<br>ファイル(F) へルブ(H)<br>設定(S) タ格納フォルダ選<br>減T(E) | ユー (①-b)ヘルプメニュー         |  |  |  |  |
|------------------------------------------------------------------------------|-------------------------|--|--|--|--|
| メニュー                                                                         | 説明                      |  |  |  |  |
| 設定                                                                           | ツールの設定画面を表示します。(7.2節参照) |  |  |  |  |

②アウトカムレポートデータ格納フォルダ選択

アウトカムレポートのデータファイルが格納されてい るフォルダを選択します。フォルダは製造番号単位で作成 されます。選択したフォルダ内を検索し、その一覧を④に 表示します。

ツールを終了します。(4.8節参照)

バージョン情報を表示します。(7.3節参照)

#### ③患者 ID 抽出

終了

バージョン情報

アウトカムレポート一覧表示(④)に表示するアウトカ ムレポートを患者 ID で抽出するときに、患者 ID を入力し て、抽出ボタンをクリックします。

#### ④アウトカムレポート一覧表示

②で選択したフォルダに格納されているアウトカム レポートの一覧を表示します。データの並び順は、運動終 了日時の順番で、最新のデータが先頭に表示されます。 「運動終了日時」など、各列の見出しをクリックすると、 降順/昇順でソートすることができます。 ここで選択したアウトカムレポートを⑤に表示します。 ⑤アウトカムレポート詳細

アウトカムレポートの詳細データを表示します。④で選 択したアウトカムレポートの詳細データを表示します。

#### ⑥アウトカムレポート取得ボタン

ストレングスエルゴ 5 本体からアウトカムレポートの データを取得して、パソコン本体に保存します。 ストレングスエルゴ 5 本体とシリアル通信が確立してい ないときは、ボタンを押すことができません。

#### ⑦印刷ボタン

アウトカムレポートを印刷します。アウトカムレポート 一覧表示(④)の印刷選択にチェック("レ")を付けたデー タを印刷します。

#### ⑧患者 ID 入力・患者 ID 保存

アウトカムレポートに保存する患者 ID を入力、保存し ます。アウトカムレポートと患者を対応付けるため、患者 ID を登録すると便利です。

#### ⑨メモ入力・メモ保存

アウトカムレポートに保存するメモを入力、保存します。

⑩ステータスバー

ツールの状態を表示します。

| 表示領域       | 説明              |
|------------|-----------------|
| ツール通知領域    | ツールからの通知        |
| シリアル通信状態表示 | 未接続:シリアル通信接続未確立 |
|            | 接続 :シリアル通信接続確立  |
| 現在日時表示     | 現在の日時を表示します。    |

### 7.2.設定画面

ツールの通信設定、アウトカムレポート取得に関する設定を行う画面です。

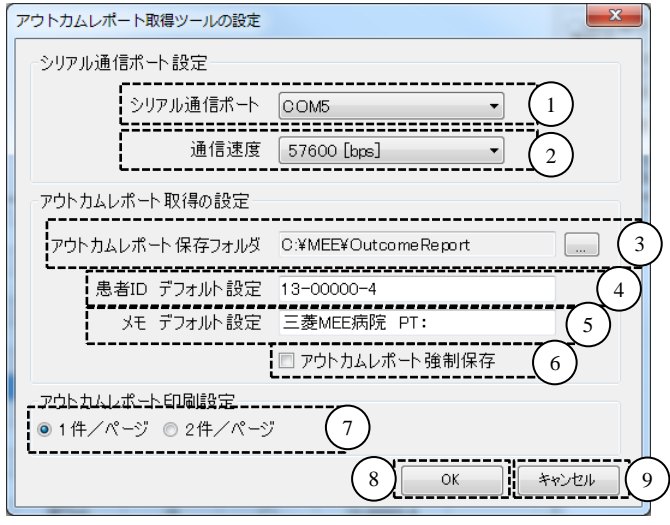

シリアル通信ポート

使用するシリアル通信ポートを選択します。パソコンが 使用可能なシリアルポート一覧が表示されますので、プル ダウンからポートを選択します。

パソコンに使用可能なシリアル通信ポートがないとき、 選択することができません。

#### ②通信速度

使用する通信速度を選択します。操作 BOX のパラメータ 設定した通信速度と同じ通信速度を選択します。 操作 BOX の通信速度のデフォルト設定は 57600[bps]です ので、ストレングスエルゴ5のパラメータを変更しない限 り、57600[bps]を選択します。

| 選択可能な通信速度               |
|-------------------------|
| 38400[bps]              |
| 57600[bps] ( <b>※</b> ) |
| 115200[bps]             |
| ※:デフォルト設定               |

③アウトカムレポート保存フォルダ

ストレングスエルゴ 5 本体から受信したアウトカムレ ポートを保存するフォルダを選択します。

デフォルトは、以下に示すように"OutcomeReport"フォ ルダが自動的に作成され、このフォルダ内にアウトカムレ ポートのファイルを保存します。

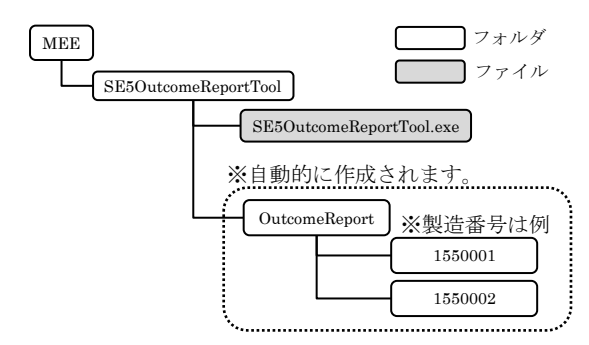

④患者 ID デフォルト設定

アウトカムレポートに患者 ID が登録されていないとき、 デフォルトで患者 ID 入力欄に表示される文字列を入力 します。患者 ID 保存ボタンをクリックしない限り、保存 されません。

### ⑤メモ デフォルト設定

アウトカムレポートにメモが登録されていないとき、デ フォルトでメモ入力欄に表示される文字を入力します。 メモ保存ボタンをクリックしない限り、保存されません。

#### ⑥アウトカムレポート強制保存

ストレングスエルゴ 5 本体に保存されている最大 40[件]のアウトカムレポートを強制的にファイルに保存 します。(6.5節参照)

⑦アウトカムレポート印刷設定

アウトカムレポートを印刷するときに、1ページに印刷 する件数を設定します。1件/ページ、2件/ページから 選択します。

⑧OK ボタン設定を保存して、設定画面を閉じます。

⑨キャンセルボタン

設定の変更を保存せずに、設定画面を閉じます。

# 7.3.バージョン情報画面

アウトカムレポート取得ツールのバージョン情報を表示します。

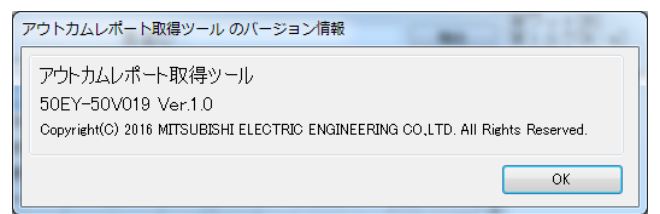

Memo

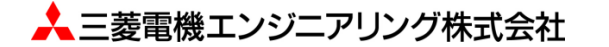

〒102-0073 東京都千代田区九段北1-13-5 (ヒューリック九段ビル)

### (問い合わせ先)

名古屋事業所 …………… 〒486-0906 愛知県春日井市下屋敷町字下屋敷 139 (開発試作センター) ………… (0568) 36-2096

受付/9:00~17:00 月曜~金曜 土・日・祝祭日、春期・夏期・年末年始の休日を除く通常業務日

50N-EY400090-A